# COMMERCIAL SERVICE APPLICATION

# USER GUIDE FOR COMPLETE SERVICE APPLICATION

J

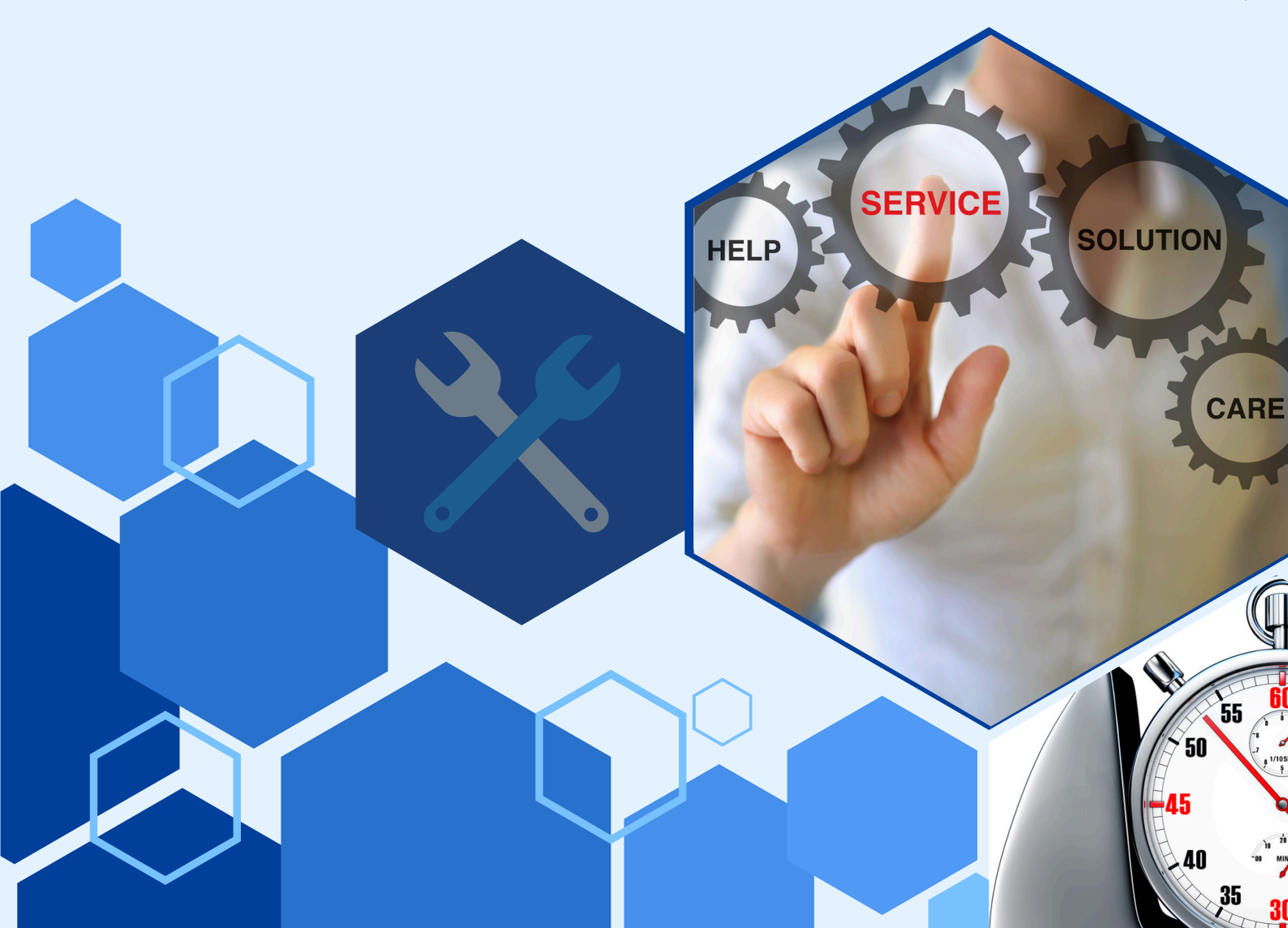

# Service Management

# Index

| Sr. no. | Торіс                        | Page No. |
|---------|------------------------------|----------|
| 1       | Overview                     | 1        |
| 2       | Features                     | 2        |
| 3       | Configuration(Access Rights) | 4        |
| 4       | Workflow                     | 9        |
| 5       | Configuration                | 9        |
| 6       | Tickets                      | 16       |
| 7       | Purchase                     | 39       |
| 8       | Sale                         | 40       |
| 9       | Part Picking List            | 45       |
| 10      | Product                      | 46       |
| 11      | Report                       | 48       |
| 12      | Schedule Actions             | 53       |

#### Overview

The Service Management Module for repair centers is a complete solution designed to streamline the repair process and enhance operational efficiency. Developed by Jupical Technologies, this module includes service tickets management and the ability to manage and track the status of items brought in for repair. The repair process is segmented into various stages, ensuring clear communication and status updates. This module also helps to efficiently handle purchase orders and sale orders.

One of the key features of the module is the spare part picking list, which aids in the efficient management and allocation of parts required for repairs. It also supports warranty management and maintains a detailed service history for each item, providing valuable insights for future diagnostics and ensuring efficient handling of warranty claims.

This module includes an overall reporting system with a report menu that offers insights into open tickets, SP Gap, and service center delivery orders, providing valuable data to improve service delivery and operational efficiency. The Service Management Module is an essential tool for repair centers aiming to provide efficient, reliable, and customer-centric services.

# Features

These are key features of Our Service management system:

#### Service Ticket:

- Here one can create a service ticket for a product to repair.
- This gives a detailed description of the product and customer and state of the service.
- This also tracks the service efficiently and makes it easy to communicate.

#### Purchase:

- Here one can create a Request for Quotation of a product and when it is confirmed it is a purchase order.
- This makes it easy to handle purchase done for service and keep record of all purchase.

#### Sale:

- Similar to purchase we can also keep track of quotation and sale order in this module.
- We can directly create quotations from the service ticket menu.

#### Parts Picking List:

- When we click on require material in service ticket form then that forms a record in parts picking list
- This shows all the records of the parts required in service with details of theproduct and service ticket.

# Products:

• This product menu keeps track of all the current stock of product in the inventory and spare parts.

#### **Reports**:

- There are reports here to give data about Open Tickets SP Gap i.e. the spare parts that are needed for the service, for tickets that are listed here and if you select a particular record or all list then you can place a po by going to actions -> Auto create PO.
- PO is only created if the quantity in open ticket SP gap of equal to or more then the forcasted quantity of the product.
- Service center delivery orders report shows details of the service center orders that are delivered.

#### **Configuration**:

- Finally, there is a facility for pre-configured settings to streamline repetitive tasks. This includes configuring product brand, location , action type, categories, service center.
- There is a tool sub menu to import tickets and view pivot view of tickets.

# **Configuration(Access Rights)**

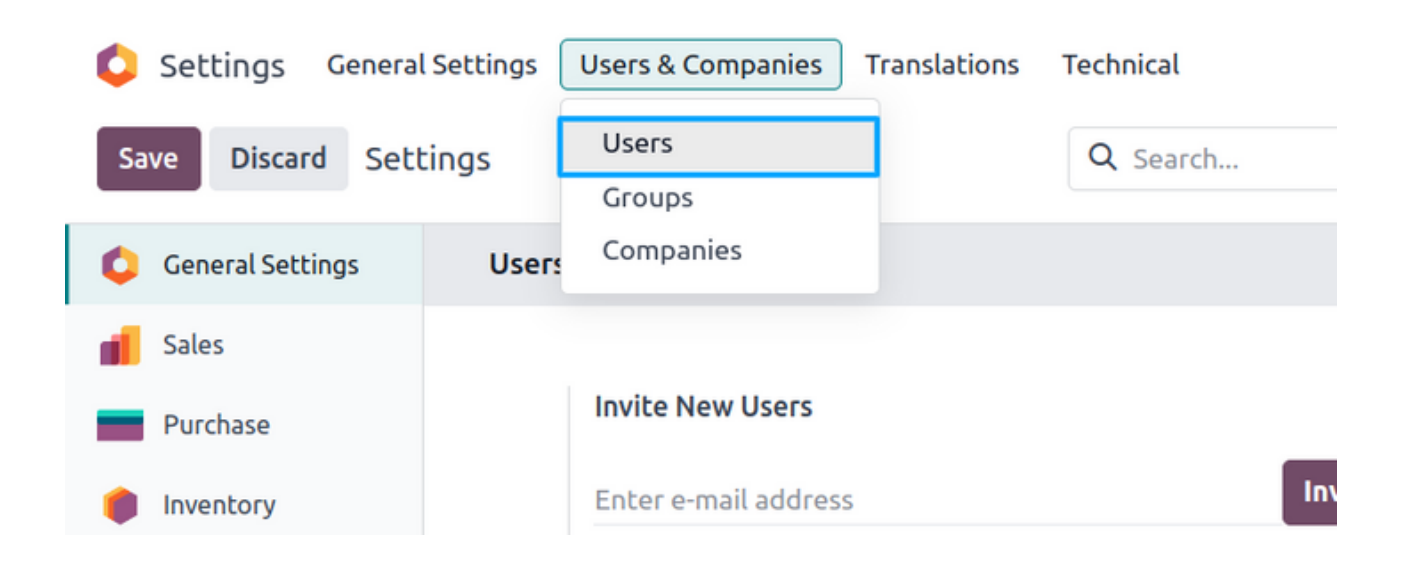

Go to settings -> User & Companies -> Users, to configure different access right to the user.

| Settings General S | Settings Users & Companie | s Translations | Technical             | 🔹 🐋 🔊 👔 My Company (San F  | irancisco) i Mitchell Admin<br>v17_service_1 |
|--------------------|---------------------------|----------------|-----------------------|----------------------------|----------------------------------------------|
| New Users 🌣        |                           | Q T Intern     | al Users X Search     | •                          | 1-3/3 < >                                    |
| Name               | Login                     | Language       | Latest authentication | Company                    | Status 🗧                                     |
| Demo user          | demo@gmail.com            | English (US)   | 08/16/2024 12:46:56   | My Company (San Francisco) | Confirmed                                    |
| Marc Demo          | demo                      | English (US)   |                       | My Company (San Francisco) | Never Connected                              |
| Mitchell Admin     | admin                     | English (US)   | 08/16/2024 12:52:42   | My Company (San Francisco) | Confirmed                                    |
|                    |                           |                |                       |                            |                                              |

Select the user to configure the service user.

| Users                                              |              |                      |              |               |              |
|----------------------------------------------------|--------------|----------------------|--------------|---------------|--------------|
| 🖳 Demo user 🏟                                      | Groups<br>17 | Access Rights<br>189 | Record Rules |               | 1/3 < >      |
| nd Password Reset Instructions Create employee     |              |                      |              | Never Connect | ed Confirmed |
| Name ?                                             |              |                      |              |               |              |
| Demo user                                          |              |                      |              |               | D            |
| Email Address ?<br>demo@gmail.com                  |              |                      |              |               |              |
| Related Partner <sup>?</sup> Demo user             |              |                      |              |               |              |
| Service Center <sup>?</sup> Screens Service center |              |                      |              |               |              |
| Access Rights Preferences Account Security         |              |                      |              |               | į.           |
|                                                    |              |                      |              |               |              |
| MULTI COMPANIES                                    |              |                      |              |               |              |

Go to form view of that user and go to access right page. It is required to set the service center in the user.

| Settings General Settings Users & Companies Translations Techn                                                           | iical       |                            | ± 🐢 🤕 | My Company (San Francisco) | Mitchell Admin |   |  |
|----------------------------------------------------------------------------------------------------|-------------|----------------------------|-------|----------------------------|----------------|---|--|
| ew Users Demo user 🌣                                                                                                    | Groups IT A | Access Rights Record Rules |       |                            | 1/3 <          | 1 |  |
| Access Rights Preferences Account Security                                                                               |             |                            |       |                            |                |   |  |
| AULTI COMPANIES                                                                                                    |             |                            |       |                            |                |   |  |
| Allowed Companies <sup>7</sup> (My Company (San Francisco) ×<br>Perfault Company <sup>7</sup> My Company (San Francisco) |             |                            |       |                            |                |   |  |
| ISER TYPE                                                                                                    |             |                            |       |                            |                |   |  |
| Iser types 7 O Internal User<br>Portal<br>Public                                                                         |             |                            |       |                            |                |   |  |
| ALES                                                                                                    |             | ACCOUNTING                 |       |                            |                |   |  |
| ales 7                                                                                                    |             | Invoicing ?                |       |                            |                |   |  |
|                                                                                                    |             | Bank ?                     |       |                            |                |   |  |
| RVICE MANAGEMENT                                                                                                    |             | INVENTORY                  |       |                            |                |   |  |
| ervice Management ?                                                                                                    |             | Inventory ?                |       |                            |                |   |  |
|                                                                                                    |             | Purchase ?                 |       |                            |                |   |  |

Now go to service management, if none of the role is selected then the service module is not visible.

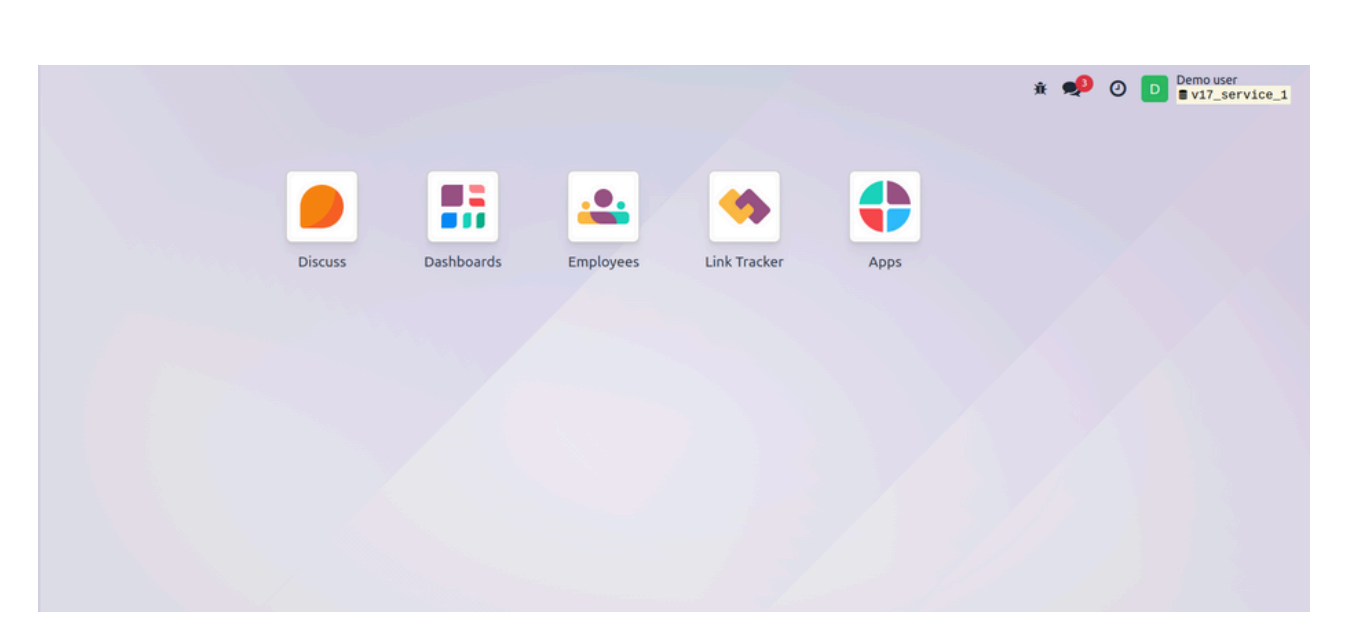

Here we can see there is no service module, becausewe have not selected any role for service management module.

| SERVICE MANAGEMENT   | 6               |   |
|----------------------|-----------------|---|
|                      |                 |   |
| Service Management ? |                 | • |
|                      | Service User    |   |
|                      | Service Manager |   |
|                      |                 |   |

Here we can see there are 3 option to select from for service management 'Service User', 'Service Manager', 'Service Admin'.

| SERVICE MANAGEMEN  | г            |
|--------------------|--------------|
| Service Management | Service User |
|                    |              |

Now if we select 'Service User' in service management

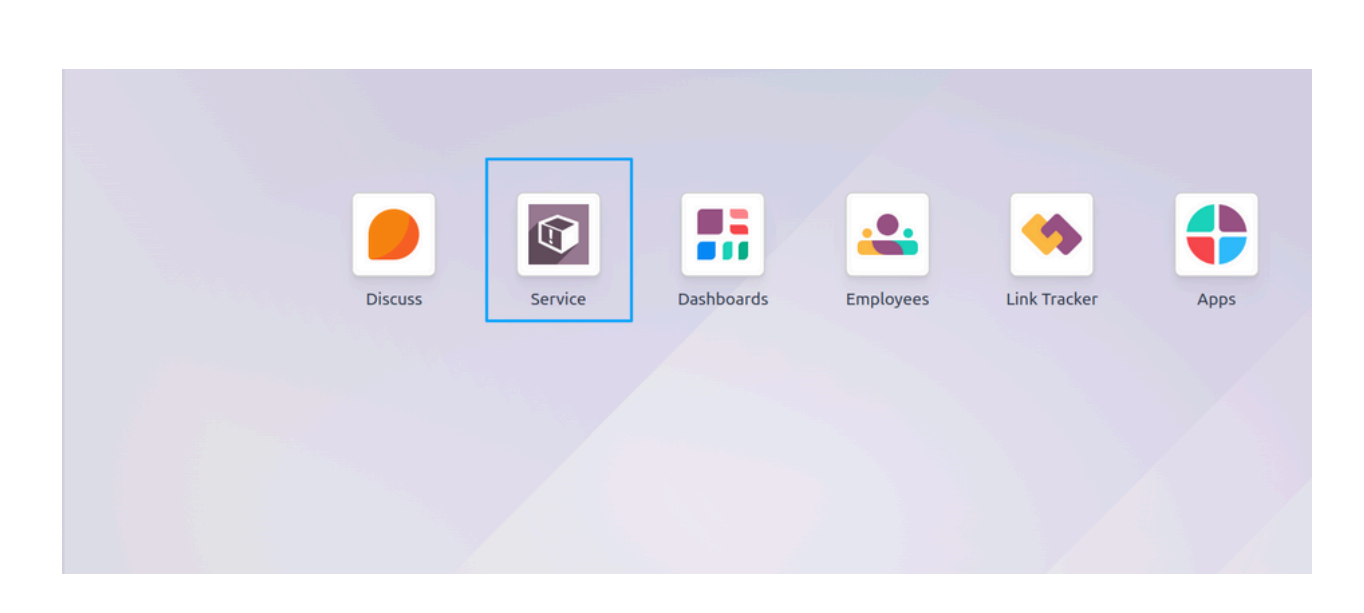

Here we can see service module and it has access right of service user.

| Service Tickets Product |            |                     |                      |  |  |  |  |
|-------------------------|------------|---------------------|----------------------|--|--|--|--|
| New Service Tick        | kets 🌣     |                     | Q Search             |  |  |  |  |
| Ticket Num              | Serial Num | Date                | Customer             |  |  |  |  |
| Ticket-24-0055          | T0005      | 08/16/2024 12:19:25 | Deco Addict. Brandom |  |  |  |  |

There are 2 menu in service management module as service user Ticket and Product.

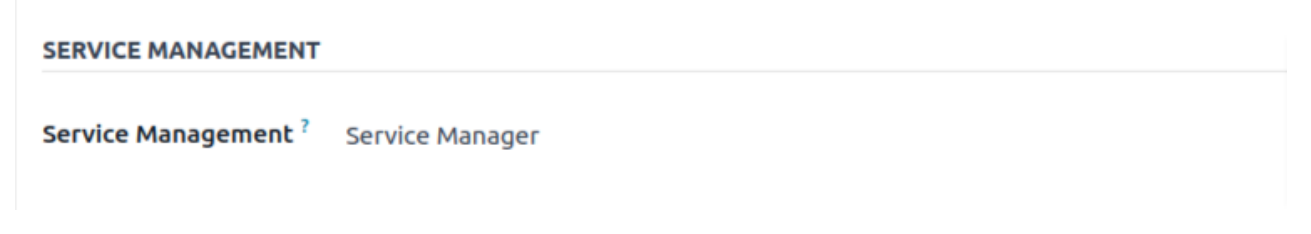

Now if we select 'Service Manager' in service management

| Service Tickets Purchase Part Picking List Product Report |                 |                     |                      |                  |  |  |  |  |
|-----------------------------------------------------------|-----------------|---------------------|----------------------|------------------|--|--|--|--|
| New Service Tickets & Q Search                            |                 |                     |                      |                  |  |  |  |  |
| Ticket Numbe                                              | r Serial Number | Date                | Customer             | Service Engineer |  |  |  |  |
| Ticket-24-0055                                            | 5 T0005         | 08/16/2024 12:19:25 | Deco Addict, Brandom | Mitchell Admin   |  |  |  |  |
| Ticket-24-0054                                            | T0005           | 08/16/2024 12:08:13 | Deco Addict, Brandom | Mitchell Admin   |  |  |  |  |
| Ticket-24-0053                                            | 3 T0004         | 08/16/2024 11:35:19 | Anita Oliver         | Mitchell Admin   |  |  |  |  |

There are 5 menu in service management module as service user Ticket, Purchase, Part Picking List, Product and Report.

| SERVICE MANA    | GEMENT         |                          |             |                           |                  |
|-----------------|----------------|--------------------------|-------------|---------------------------|------------------|
| Service Manag   | ement ? Se     | rvice Admin              |             |                           |                  |
| Now if we sele  | ect 'Service . | Admin' in servio         | ce man      | agement                   |                  |
| Service Tickets | Purchase Sale  | Part Picking List Produc | t Report    | Configuration<br>Q Search |                  |
| Ticket Number   | Serial Number  | Date                     | Customer    |                           | Service Engineer |
| Ticket-24-0055  | T0005          | 08/16/2024 12:19:25      | Deco Addic  | t, Brandom                | Mitchell Admin   |
| Ticket-24-0054  | T0005          | 08/16/2024 12:08:13      | Deco Addic  | t, Brandom                | Mitchell Admin   |
| Ticket-24-0053  | T0004          | 08/16/2024 11:35:19      | Anita Olive | r                         | Mitchell Admin   |

There are 6 menu in service management module as service user Ticket, Purchase, Part Picking List, Product, Report and Configuration.

Azure Interior

08/16/2024 11:31:41

Ticket-24-0052

T0004

# <u>Workflow</u>

# Configuration

# **Product Brand**

| Service Tickets Purchase Sale Part Picking List Product Report | Configuration                |
|----------------------------------------------------------------|------------------------------|
| New Product Brand 🌣                                            | Product Brand                |
|                                                                | Spare Parts Location         |
| Name                                                           | Location                     |
| Samsung                                                        | Action Type                  |
| apple                                                          | Categories<br>Service Center |
| Tecno                                                          | Tools                        |

When you click on configuration menu -> product brand to configure different product brands

# **Product Brand List view:**

| Service Tickets Purchase Sale Part Picking List | Product Report Configuration |
|-------------------------------------------------|------------------------------|
| New Product Brand 🌣                             | Q Search                     |
| Name                                            |                              |
| Samsung                                         |                              |
| apple                                           |                              |
| Tecno                                           |                              |

Here in the llist we can see all the brands that are created

| Product Brand Form view: |                 |          |      |                   |         |        |               |  |
|--------------------------|-----------------|----------|------|-------------------|---------|--------|---------------|--|
| Service                  | Tickets         | Purchase | Sale | Part Picking List | Product | Report | Configuration |  |
| New Samsu                | t Brand<br>ng 🌣 |          |      |                   |         |        |               |  |
| Name ? Same              | sung            |          |      |                   |         |        |               |  |

#### In the name field add the beand name that you want to create.

#### Location

| Service Tickets Pu                    | rchase Sale Part Picking List Product Report | Configuration                               |                   |
|---------------------------------------|----------------------------------------------|---------------------------------------------|-------------------|
| Spare Parts Location 🌣                |                                              | Product Brand<br>Spare Parts Location       | ns 🗙 Search       |
| Product                               | Quantity Unit of Measure                     | Location                                    | Lot/Serial Number |
| <ul> <li>Charging Port (1)</li> </ul> | 20.00                                        | Action Type<br>Categories<br>Service Center |                   |

One can view and configure the location and the details of the location here.

#### Location view:

| Service Tickets Purchase Sale                         | Part Picking List Product Rep | oort Configuration  | ÷ 🏓 (  | 0 X V   | Wahiib Business  | Administrator<br>jupicaltech-jt-service | ce-m |
|-------------------------------------------------------|-------------------------------|---------------------|--------|---------|------------------|-----------------------------------------|------|
| Spare Parts Location 🎄                                | Q T Internal Loca             | tions × Search      |        | •       |                  | 1-1/1 <                                 | >    |
| Product                                               | Quantity Unit of Measure      | Location Lot/Serial | lumber | Package | Incoming Date    | Company                                 | ŧ    |
| <ul> <li>[Charging Port] Charging Port (1)</li> </ul> | 20.00                         |                     |        |         |                  |                                         |      |
| <ul> <li>WH/Stock1 (1)</li> </ul>                     | 20.00                         |                     |        |         |                  |                                         |      |
| [Charging Port] Charging Port                         | 20.00 Units                   | WH/Stock1 103       |        |         | 08/01/2024 12:53 | 56 Wahiib Business                      |      |

Here in the location view one can see all location details of spare parts and also other details like quantity, lots and serial number ,etc

| ActionType                                                     |                                    |
|----------------------------------------------------------------|------------------------------------|
| Service Tickets Purchase Sale Part Picking List Product Report | Configuration                      |
| New Action Type 🌣                                              | Product Brand Spare Parts Location |
| Name                                                           | Location                           |
| Complete                                                       | Action Type                        |
| Taken                                                          | Categories                         |

When you click on configuration menu -> Action Type to configure different action type to be performed during the service process.

#### Action Type Action view:

| Service Tickets Purchase Sale Part Picking List | Product Report Configuration |
|-------------------------------------------------|------------------------------|
| New Action Type 🌣                               | Q Search                     |
| Name                                            |                              |
| Complete                                        |                              |
| Taken                                           |                              |

Here in the llist we can see all the action types that are created

#### Action Type Form view:

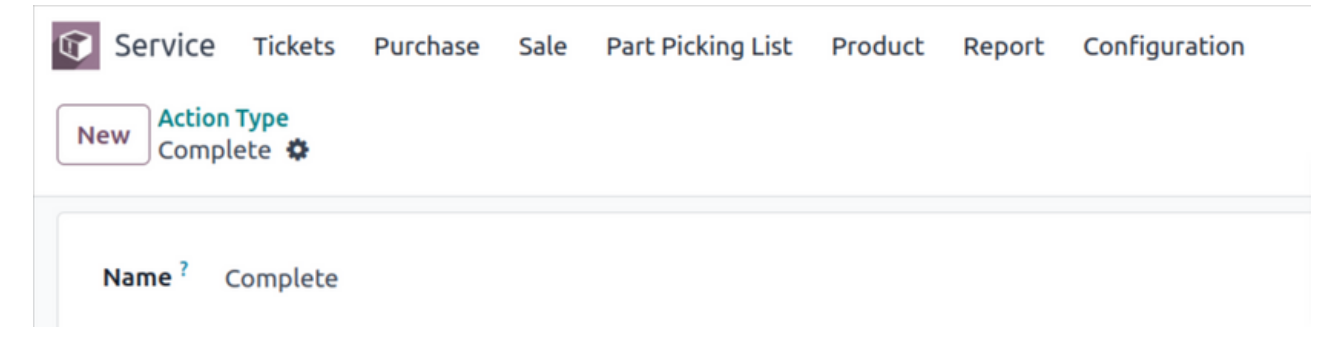

Here one configure action type that is to be implemented on the product service, which is selected in the action page of service ticket form view.

| Categories                                                     |                |            |
|----------------------------------------------------------------|----------------|------------|
| Service Tickets Purchase Sale Part Picking List Product Report | Configuration  |            |
| New Service Ticket Categories 🌣                                | Product Brand  | •          |
| Name                                                           | Location       | Sales Team |
| Factual Claims                                                 | Action Type    | Sales      |
|                                                                | Categories     |            |
| value claims                                                   | Service Center | Sales      |

When you click on configuration menu -> categories to configure different categories like claim for service of product.

#### **Categories List view:**

| Service Tickets Purchase Sale Part Picking List Product + |              |
|-----------------------------------------------------------|--------------|
| New Service Ticket Categories 🌣 Q Search                  | ▼ 1-3/3 < >  |
| Name                                                      | Sales Team 📫 |
| Factual Claims                                            | Sales        |
| Value Claims                                              | Sales        |
| Policy Claims                                             | Sales        |

Here in the llist we can see all the categories that are created.

#### **Categories Form view:**

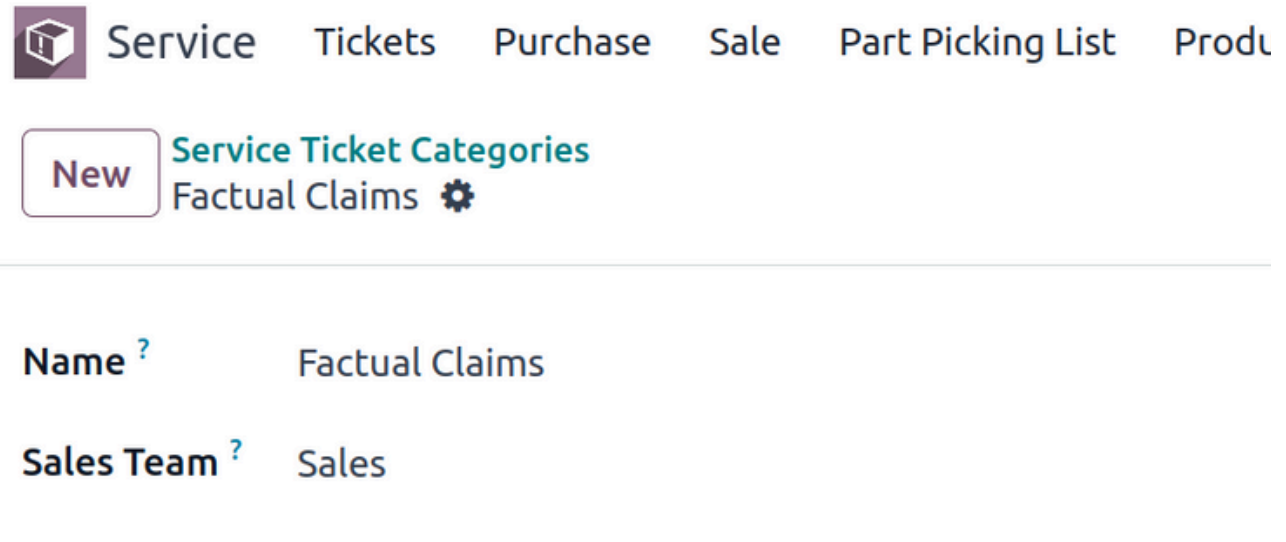

Here one can configure different categories of claims.

| Service Center                                                 |               |            |
|----------------------------------------------------------------|---------------|------------|
| Service Tickets Purchase Sale Part Picking List Product Report | Configuration |            |
| New Service Ticket Categories 🌣                                | Product Brand | •          |
| Name                                                           | Location      | Sales Team |
| Factual Claims                                                 | Action Type   | Sales      |
|                                                                | Categories    |            |

Service Center

Sales

When you click on configuration menu -> service center to configure different service centers according to company.

#### Service Center List view:

Se

Value Claims

| Service Tickets Purch | nase Sale Part Picking Lis | st Product Report Configuration | 🕸 📌 🕘 🗙 Wahiib Business      | Administrator<br>jupicaltech-jt-service | - m |
|-----------------------|----------------------------|---------------------------------|------------------------------|-----------------------------------------|-----|
| New Service Center 🌣  |                            | Q þearch                        | •                            | 1-1/1 <                                 | >   |
| Service Center        | Company                    | Default Source Location         | Default Destination Location | Address                                 | *   |
| Wahiib Tech           | Wahiib Business            | WH/Stock1                       | WH/Stock1                    | Wahiib Business                         |     |

Here in the llist we can see all the service centers with their location that are created.

#### Service Center Form view:

| Service Tickets P                               | urchase Sale   | Part Picking List | Product | Report | Configuration |  |  |
|-------------------------------------------------|----------------|-------------------|---------|--------|---------------|--|--|
| New Service Center<br>Wahiib Tech 🍄             |                |                   |         |        |               |  |  |
|                                                 |                |                   |         |        |               |  |  |
| Service Center ?                                | Wahiib Tech    |                   |         |        |               |  |  |
| Company ?                                       | Wahiib Busines | 5                 |         |        |               |  |  |
| Default Spare Parts<br>Location <sup>?</sup>    | WH/Stock1      |                   |         |        |               |  |  |
| Default Service Center<br>Location <sup>?</sup> | WH/Stock1      |                   |         |        |               |  |  |
| Sales Team ?                                    | Sales          |                   |         |        |               |  |  |
| Picking Type ?                                  | My Company: D  | elivery Orders    |         |        |               |  |  |
| Address ?                                       | Wahiib Busines | 5                 |         |        |               |  |  |

Here one has to add all details of the service center like company list location, etc.

#### **Import Tickets**

| G Service      | Tickets Purchas   | e Sale Part  | Picking | List Produ | ct Report    | Configuration                  |  |
|----------------|-------------------|--------------|---------|------------|--------------|--------------------------------|--|
| Ticket Analysi | Insert in Spreads | heet ≓ 4     | + ±     |            |              | Spare Parts Location           |  |
|                | 🖯 Total           |              |         |            |              | Action Type<br>Categories      |  |
|                | Collected         | In Diagnosis | C New   | Repaired   | H Waiting Co | Service Center                 |  |
|                | Count             | Count        | Count   | Count      | Cou          | Tools                          |  |
| 🖯 Total        | 5                 | 4            | 1       | 8          | L            | Import Tickets<br>Ticket Pivot |  |

When you click on configuration menu -> Import Tickets to import tickets from in csv view that will be added to the service ticket.

| 🔹 Import                                   | Tickets                                                     | × |
|--------------------------------------------|-------------------------------------------------------------|---|
| Customer <sup>?</sup><br>File <sup>?</sup> | Administrator<br>TG90IFNlcmlhbCBOdW1iZXIsUHJ 🥒 🍵 *.csv only |   |
| Import of                                  | Cancel                                                      |   |

Import csv file to import the tickets

|   | A                 | В                          | С  | D        | E | F | G |
|---|-------------------|----------------------------|----|----------|---|---|---|
| 1 | Lot Serial Number | Product Internal Reference | 1  | 0        |   |   |   |
| 2 | 10                | 3 Charging Port            | 1  |          |   |   |   |
| 3 |                   |                            |    |          |   | 2 |   |
| 4 |                   |                            | -  | <i>H</i> |   |   |   |
| 5 |                   |                            |    |          |   |   |   |
| 6 |                   |                            | 16 | 15       |   |   |   |

Enter lots and serial number and product internal reference of product to import the file.

| Û | Service Tickets Purchase Sale Part |            |              | cking List Product 🕇 🔹 🐢 🗿 🗙 Wal |               |              | Vahiib Business | A Administrate | Administrator<br>■jupicaltech-jt-service-m |     |
|---|------------------------------------|------------|--------------|----------------------------------|---------------|--------------|-----------------|----------------|--------------------------------------------|-----|
| N | ew Service Tic                     | :kets 🌣    |              | Q Search                         |               | •            |                 | 1-37/3         | 37 < >                                     | ≣ • |
|   | Ticket Num                         | Serial Num | Date         | Customer                         | Service En    | Product      | Туре            | Quote State    | Stage                                      | ŧ   |
|   | Ticket-24-0042                     | 103        | 08/02/2024 1 | Administrator                    | Administrator | [Charging Po | Factual Clai    | To Quote       | New                                        |     |
|   | Ticket-24-0040                     | 103        | 08/02/2024 1 | Wahiib Tech                      | Administrator | [Charging Po | Factual Clai    | To Quote       | Repaired                                   |     |
|   | Ticket-24-0039                     | 606        | 08/02/2024 1 | Administrator                    |               | [Charging Po |                 |                | New                                        |     |
|   | Ticket-24-0038                     | 909        | 08/02/2024 1 | asia electronics                 |               | [Charging Po |                 |                | New                                        |     |

Here we can view the record imported.

#### **Ticket Pivot**

| Service Tickets Purcha | ise Sale Part Picking List Produ | ct Report | Configuration                                              |                              |
|------------------------|----------------------------------|-----------|------------------------------------------------------------|------------------------------|
| New Service Center 🌣   |                                  |           | Spare Parts Location                                       | •                            |
| Service Center         | Company                          | De        | Location                                                   | Default Destination Location |
| U Wahiib Tech          | Wahiib Business                  | WF        | Action Type Categories Service Center Tools Import Ticketr | WH/Stock1                    |
|                        |                                  | - (       | Ticket Pivot                                               |                              |

When you click on configuration menu -> ticket pivot to view pivot view of the service ticker details.

#### **Tickets Pivot view:**

| icket Analysis 🌣 |                |                   |       |            | Q Search             |       |
|------------------|----------------|-------------------|-------|------------|----------------------|-------|
| Measures 👻 Ins   | ert in Spreads | heet 🛱 🕂          | • ±   |            |                      |       |
|                  | 🖯 Total        |                   |       |            |                      |       |
|                  | Collected      | ed 🗈 In Diagnosis | New   | C Repaired | Waiting Confirmation |       |
|                  | Count          | Count             | Count | Count      | Count                | Count |
| 🖯 Total          | 5              | 4                 | 1     | 8          | 1                    | 19    |
| July 2024        | 3              | 4                 | 1     | 3          | 1                    | 12    |
|                  |                |                   |       |            |                      | -     |

Here you can see the details id service ticket in pivot view according to month.

There is a configuration for the product to process product that will be used in service.

| Service Tickets Purchase Sale Part Picking List Produ                                                                                       | t Report Configuration            |                               | 9          | â 🏓 🔊 | My Company (San Francisco) | Mitchell Admin V17_service_5 |
|----------------------------------------------------------------------------------------------------|-----------------------------------|-------------------------------|------------|-------|----------------------------|------------------------------|
| New [FURN_00001] Television & A O                                                                                                    | Documents On Hand<br>0 7.00 Units | Forecasted 12.00 Units Out: 3 | More -     |       |                            | 1/1 < >                      |
| Update Quantity Replenish Print Labels                                                                                                    |                                   |                               |            |       |                            |                              |
| Product Name <sup>?</sup><br>☆ Television<br>■ Can be Sold <sup>?</sup><br>■ Can be Purchased <sup>?</sup><br>□ Is Spare Part? <sup>?</sup> |                                   |                               |            |       |                            | œ                            |
| General Information Attributes & Variants Sales Purc                                                                                        | hase Inventory Accounting         |                               |            |       |                            |                              |
| Product Type <sup>?</sup> Storable Product                                                                                                  |                                   | Sales Price ?                 | \$1.00     |       | (= \$ 1.15 Incl. Taxes)    |                              |
| Invoicing Policy <sup>7</sup> Ordered quantities                                                                                            |                                   | Customer Taxes 7              | 15% ×      |       |                            |                              |
| ? Storable products are physical items for which you                                                                                        | manage the inventory level.       | Avatax Category 7             |            |       |                            |                              |
| ? You can invoice them before they are delivered.                                                                                           |                                   | Cost 7                        | \$0.00     |       |                            |                              |
|                                                                                                    |                                   | Product Category ?            | All        |       |                            |                              |
|                                                                                                    |                                   | Internal Reference ?          | FURN_00001 |       |                            |                              |
|                                                                                                    |                                   | Barcode 7                     |            |       |                            |                              |
|                                                                                                    |                                   | Brand ?                       | Brand 1    |       |                            |                              |
|                                                                                                    |                                   | Spare Part Of ?               |            |       |                            |                              |
|                                                                                                    |                                   | Product Template<br>Tags ?    |            |       |                            |                              |
|                                                                                                    |                                   | → Configure tags              |            |       |                            |                              |

Go to the product that you want to configure.

| Service Tickets Purchase Sale Part Picki  | ig List Product Report Co | onfiguration             |                        |                 | * 🍨 🔊              | My Company (San Francisco) | Mitchell Admin V17_service_ | 5 |
|-------------------------------------------|---------------------------|--------------------------|------------------------|-----------------|--------------------|----------------------------|-----------------------------|---|
| New [FURN_00001] Book O                   |                           | ts On Hand<br>7.00 Units | Forecasted 12.00 Units | More +          |                    |                            | 1/1 < >                     | þ |
| ☆ Book<br>Can be Sold ?                   | are Part? ?               |                          |                        |                 |                    |                            |                             |   |
| General Information Attributes & Variants | Sales Purchase Invento    | ory Accounting           | L                      |                 |                    |                            |                             |   |
| OPERATIONS                                |                           |                          | LOGISTICS              |                 |                    |                            |                             |   |
| Routes ? V Buy                            |                           |                          | Responsible ?          | Mitchell /      | Admin              |                            |                             |   |
| → View Diagram                            |                           |                          | Weight ?               | 0.00            |                    | kg                         |                             |   |
|                                           |                           |                          | Volume ?               | 0.00            |                    | m <sup>3</sup>             |                             |   |
|                                           |                           |                          | Customer Lead Time ?   | 0               | days               |                            |                             |   |
| TRACEABILITY                              | _                         |                          | COUNTERPART LOCATI     | DNS             |                    |                            |                             |   |
| Tracking ? O By Unique Serial Number      |                           |                          | Production Location ?  | Virtual Locati  | ons/Production     |                            |                             |   |
| O By Lots                                 |                           |                          | Inventory Location ?   | Virtual Locatio | ons/Inventory adju | istment                    |                             |   |
| 🔘 No Tracking                             |                           |                          |                        |                 |                    |                            |                             |   |
| DESCRIPTION FOR RECEIPTS                  |                           |                          | DESCRIPTION FOR DELI   | VERY ORDERS     |                    |                            |                             |   |

Go to inventory and select 'By unique serial number' in inventory to have unique serial number for each product so it is easy in service ticket, when you enter serial number all details of product will be automatically be entered in the other fields.

| Service Tickets Purchase Sale Part Pick                                                                   | ing List Product | Report Conf           | iguration                 |                    |                    |                      | ŵ                 | ی کې                         | 2     |
|----------------------------------------------------------------------------------------------------|------------------|-----------------------|---------------------------|--------------------|--------------------|----------------------|-------------------|------------------------------|-------|
| New [FURN_00001] Book �                                                                                   | Documents<br>0   | On Hand<br>7.00 Units | Forecasted<br>12.00 Units | → In: 10<br>Out: 3 | C Reordering Rules | E Lot/Serial Numbers | Bill of Materials | More •                       |       |
| Update Quantity Replenish Print Labels                                                                    |                  |                       |                           |                    |                    |                      | Send message      | Log note                     | •     |
| Product Name <sup>?</sup><br>☆ Book<br>✓ Can be Sold <sup>?</sup> ✓ Can be Purchased <sup>?</sup> □ Is Sp | are Part? ?      |                       |                           |                    |                    |                      | Mitchell A        | <b>dmin</b> - 5 day<br>eated | is ag |
| General Information Attributes & Variants                                                                 | Sales Purchase   | Inventory             | Accounting                |                    |                    |                      |                   |                              |       |

Here you can see button of lots and serial number.

| Lots/Serial Numbers           | Q 💿 Location       | K Bearch                      | · | P |
|-------------------------------|--------------------|-------------------------------|---|---|
| Partners/Customers            | + Partners/Vendors | + WH/Stock                    | + |   |
| SN000001<br>[FURN_00001] Book |                    | SN000004<br>[FURN_00001] Book |   |   |
| SN000002<br>[FURN_00001] Book |                    | SN000005<br>[FURN_00001] Book |   |   |
| SN000003<br>[FURN_00001] Book |                    | SN000006<br>[FURN_00001] Book |   |   |
|                               |                    | SN000007<br>[FURN_00001] Book |   |   |
|                               |                    | SN000008<br>[FURN_00001] Book |   |   |
|                               |                    | SN000009<br>[FURN_00001] Book |   |   |
|                               |                    | SN000010<br>[FURN_00001] Book |   |   |

Here is the product by unique lots and serial number.

# Tickets

# Ticket Menu List view:

| Service Tickets     | Purchase Sale Part Picking | List Product R | eport Configuration | on 🕸          | <b>22</b> ( <sup>22</sup> ) | My Company (San | Francisco) 🐻 🖥 | tchell Admin<br>v17_service_1 |
|---------------------|----------------------------|----------------|---------------------|---------------|-----------------------------|-----------------|----------------|-------------------------------|
| New Service Tickets | 0                          | Q ßearch       |                     |               | •                           | 1-69 / 69       | < > 🔳          | <b>P #</b>                    |
| Ticket Number Seri  | ial Num Date               | Customer       | Service Engin       | Product       | Туре                        | Quote State     | Stage          | <b>#</b>                      |
| Ticket-24-0065 000  | 00001 08/20/2024 15:       | Anita Oliver   | Mitchell Admin      | [FURN_6666] A | Factual Clai                | Quoted          | Collected      | 습습습                           |
| Ticket-24-0068 LOT  | r-000001 08/21/2024 12:    | Azure Interior |                     | [FURN_5555] C |                             |                 | New            | 🕇 ☆ ☆                         |
| Ticket-24-0067 000  | 00001 08/21/2024 11:       | Anita Oliver   | Mitchell Admin      | [FURN_6666] A | Factual Clai                | Quoted          | In Diagnosis   | 🛨 습 습                         |
| Ticket-24-0069 000  | 00002 08/21/2024 15:       | Beth Evans     | Mitchell Admin      | [FURN_5800] C | Factual Clai                | Not Quoted      | In Diagnosis   | ★★☆                           |
| Ticket-24-0063 000  | 00002 08/20/2024 15:       | Beth Evans     | Mitchell Admin      | [FURN_5800] C | Factual Clai                | Confirmed Order | Collected      | ★★☆                           |
| Ticket-24-0066 000  | 00001 08/20/2024 15:       | Anita Oliver   | Mitchell Admin      | [FURN_6666] A | Factual Clai                | Quoted          | In Diagnosis   | 습습습                           |
| Ticket-24-0064 000  | 00002 08/20/2024 15:       | Beth Evans     | Mitchell Admin      | [FURN_5800] C | Factual Clai                | Confirmed Order | Collected      | 公公公                           |

This is list off all the service tickets created and here we can also see its details like customer, stage, etc

| ew Ticket-24-0054 | ۰                                   | Picking List | \$ Quotation       |                                            | 16/69 < > |
|-------------------|-------------------------------------|--------------|--------------------|--------------------------------------------|-----------|
|                   |                                     | New          | Diagnosed          | Repaired Unrepairable Ready for Collection | Collected |
| Ticket Number?    | 4-0054                              |              |                    |                                            |           |
| Serial Number ?   | T0005                               |              | Ticket Date ?      | 08/16/2024 12:08:13                        |           |
| Product ?         | [FURN_9666] Table                   |              | Service Engineer ? | Mitchell Admin                             |           |
| Brand ?           | T Table                             |              | Date Sold ?        | 08/16/2024                                 |           |
| Customer ?        | Deco Addict, Brandom                |              | Quote State ?      |                                            |           |
| Service Center ?  | Screens Service center              |              | Order Reference ?  |                                            |           |
| Warranty Status ? | Under Warranty                      |              | Repair Date ?      |                                            |           |
|                   |                                     |              | Priority ?         | 合合合                                        |           |
| Description A     | Actions Spare Parts List Warranties |              |                    |                                            | ļ         |
| Category ? Factua | l Claims                            |              |                    |                                            |           |
| Description ?     |                                     |              |                    |                                            |           |

Here it shows form view of service ticket, enter details of product or serial number, ticket date, service center, warranty status as required.

|                 | ,                |            | Date<br>Repair Date | 08/01/2024 17:11:46 |  |
|-----------------|------------------|------------|---------------------|---------------------|--|
| Description     | Spare Parts List | Warranties |                     |                     |  |
| Category Factur | al Claims        |            |                     |                     |  |

Enter all details of description, spare part list and Warranties. Description includes detail of the category of claims and its description. Then when we click on the assigned ticket button after entering all the details the ticket will be assigned to that product for service.

| Description   | Spare Parts List  | Warranties |            |   |
|---------------|-------------------|------------|------------|---|
|               |                   |            |            |   |
| PARE PARTS (U | SED OR REQUESTED) |            |            |   |
|               | ,                 |            |            |   |
| Part          | Descr             | ption      | Qty State  |   |
|               |                   |            | 1.00 New   | 龠 |
| port22        | port22            |            | 1.00 14644 |   |
| port22        | port2.            | :          | 1.00 New   | 5 |

Inside this there are a list of spare parts that will be required in the service of this product.

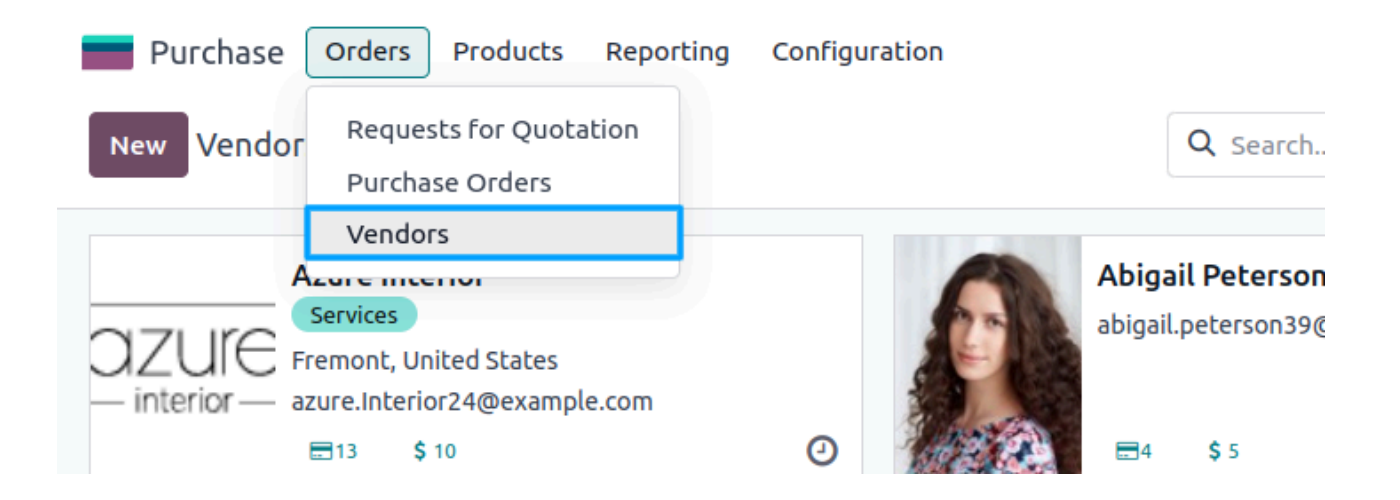

Go to purchase module -> Orders -> Vendors to configure warranty of the vendors

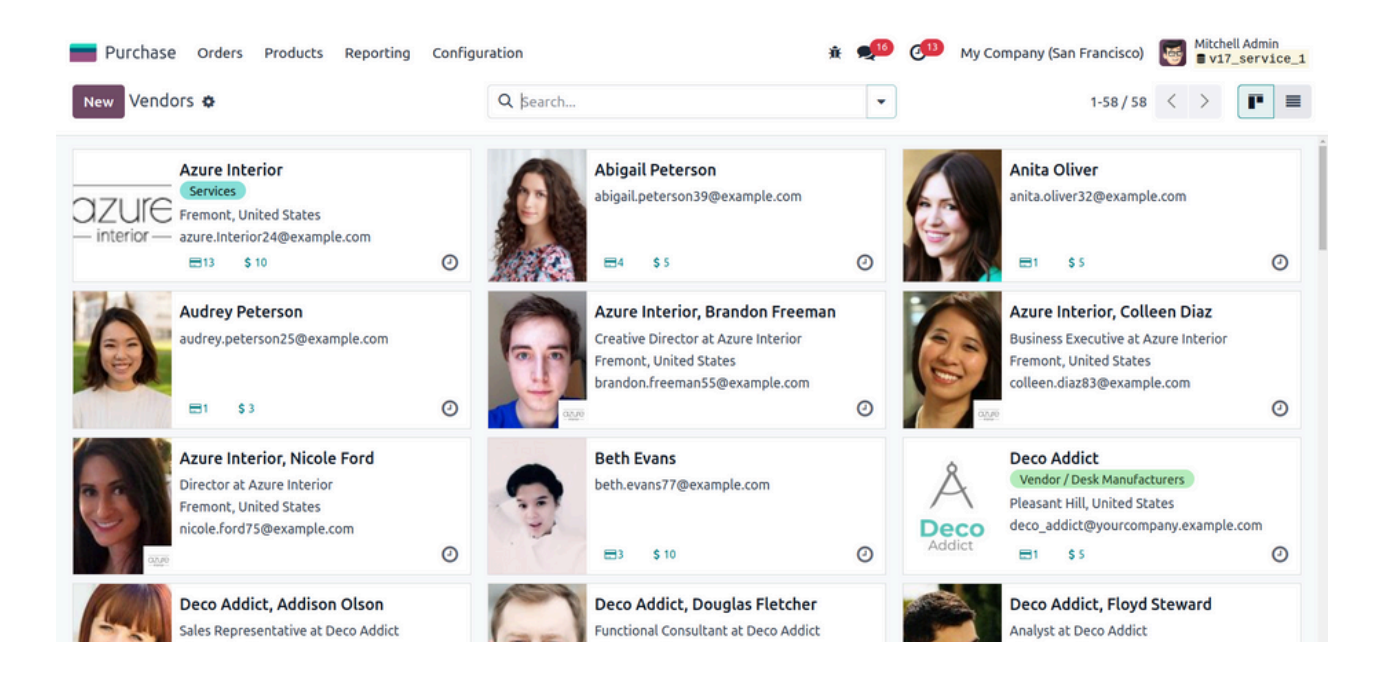

This is the list of all vendors, select the vendor of which you want to configure the warranty

| New Vendors<br>Azure Interior S<br>Individual Company<br>Azure Interior<br>Company Name<br>Contact 4557 De<br>Street 2.<br>Fremont | \$<br>Dr         | Sales<br>10 | Purchases<br>13 | IOO %<br>On-time Rate | Invoiced<br>\$ 0.00 | Vendor Bills   |           | 1/58 < ) |
|----------------------------------------------------------------------------------------------------|------------------|-------------|-----------------|-----------------------|---------------------|----------------|-----------|----------|
| • Individual Company<br>Azure Interio<br>Company Name<br>Contact 4557 De<br>Street 2.<br>Fremon                                    | Dr               |             |                 |                       |                     |                |           |          |
| Azure Interio<br>Company Name<br>Contact 4557 De<br>Street 2.<br>Fremont                                                           | ЛС               |             |                 |                       |                     |                |           | 071150   |
| Company Name Contact 4557 De Street 2. Fremont                                                                                     |                  |             |                 |                       |                     |                |           | interior |
| Contact 4557 De<br>Street 2.<br>Fremont                                                                                            |                  |             |                 |                       |                     |                |           |          |
| Street 2.<br>Fremont                                                                                                    | e Silva St       |             |                 | Job Posi              | tion ? e.g. Sa      | les Director   |           |          |
| Fremont                                                                                                    | 2                |             |                 | Phone ?               | (870)-              | 931-0505       |           |          |
|                                                                                                    | it Calil         | fornia (US) | 94538           | Mobile ?              |                     |                |           |          |
| United S                                                                                                    | States           |             |                 | Email ?               | azure.              | Interior24@exa | mple.com  |          |
| Tax ID US12345                                                                                                    | 5677             |             |                 | Website               | ? http://           | www.azure-inte | erior.com |          |
|                                                                                                    |                  |             |                 | Title ?               | e.g. M              | ister          |           |          |
|                                                                                                    |                  |             |                 | Tags ?                | Servi               | ces X          |           |          |
| Contacts & Addresses                                                                                                    | Sales & Purchase | nvoicing    | Internal Notes  |                       |                     |                |           | j        |
|                                                                                                    |                  |             |                 |                       |                     |                |           |          |

When you select a vendor, then go to sale & purchase page in the form view of that vendor.

| W Azure Interior             |                        | \$ Sales<br>10 | Purchases<br>13 | On-time Rate      | Invoiced<br>\$ 0.00              | Vendor Bills  |               | 1 | 1/58 | < |  |
|------------------------------|------------------------|----------------|-----------------|-------------------|----------------------------------|---------------|---------------|---|------|---|--|
|                              |                        |                |                 | 1095              | - 201                            | AILC3 V       |               |   |      |   |  |
| Contacts & Addresses         | Sales & Purchase       | Invoicing      | Internal Notes  |                   |                                  |               |               |   |      |   |  |
| ALES                         |                        |                |                 | PURCH             | ASE                              |               |               |   |      |   |  |
| alesperson ?                 |                        |                |                 | Buyer             | ,                                |               |               |   |      |   |  |
| Customer Warranty month's) ? | 3                      |                |                 | Supplie<br>(month | er Warranty<br>n's) <sup>?</sup> | 10            |               |   |      |   |  |
| ales Team ?                  |                        |                |                 | Payme             | nt Terms ?                       | End of Follow | ing Month     |   |      |   |  |
| Payment Terms ?              | End of Following Montl | h              |                 | Payme             | nt Method ?                      |               |               |   |      |   |  |
| walara Code ?                | Contact 14             |                |                 | Receip            | t Reminder ? 🔽                   | 1             | day(s) before |   |      |   |  |
| ISCAL INFORMATION            |                        |                |                 | MISC              |                                  |               |               |   |      |   |  |
| iscal Position ?             |                        |                |                 | Compa             | ny ID ?                          |               |               |   |      |   |  |
|                              |                        |                |                 | Refere            | nce ?                            |               |               |   |      |   |  |
|                              |                        |                |                 |                   | 2                                |               |               |   |      |   |  |

Here one can see 2 fields to add supplier warranty and customer warranty tin months this will automatically set the fields of warranty in the ticket when a product of that vendor is selected according to serial number.

| Warranty Start Date ?     08/16/2024     Supplier Warranty     08/17/2024       Warranty End Date ?     04/16/2025     Supplier Warranty End     06/17/2025       Date ?     Supplier Warranty End     06/17/2025       Date ?     Supplier Warranty End     06/17/2025       Supplier Warranty     Under Warranty       Status ?     Vunder Warranty | Description Spare Parts List              | Warranties |                                          |                |
|----------------------------------------------------------------------------------------------------|-------------------------------------------|------------|------------------------------------------|----------------|
| Warranty End Date <sup>2</sup> 04/16/2025<br>Supplier Warranty End 06/17/2025<br>Date <sup>2</sup><br>Supplier Warranty Under Warranty<br>Status <sup>2</sup>                                                                                                    | Warranty Start Date ? 08/16/2024          |            | Supplier Warranty<br>Start Date ?        | 08/17/2024     |
| Supplier Warranty Under Warranty Status ?                                                                                                    | Warranty End Date <sup>2</sup> 04/16/2025 |            | Supplier Warranty End<br>Date ?          | 06/17/2025     |
|                                                                                                    |                                           |            | Supplier Warranty<br>Status <sup>?</sup> | Under Warranty |

Here you can see warranties are set according to serial number and vendor of that product.

| Service Ticket New Service Ticket- 24-004 | ets Purchase Sale Part Picking L<br>is<br>15 <b>\$</b> | ist Product Rep | Configuration     | n 📌 Ø 🔅                   | Wahiib Business A  |
|-------------------------------------------|--------------------------------------------------------|-----------------|-------------------|---------------------------|--------------------|
| Assign Ticket                             |                                                        | New Diagnos     | sed Repaired      | Unrepairable Ready for Co | llection Collected |
| Ticket Number                             | 24-0045                                                |                 |                   |                           |                    |
| Serial Number ?                           | 103                                                    |                 | Ticket Date       | 08/06/2024 09:36:32       |                    |
| Product                                   | [Charging Port] Charging Port                          |                 | Service Engineer  | Administrator             |                    |
| Brand                                     | Samsung                                                |                 | Date Sold         |                           |                    |
| Customer                                  | Wahiib Tech                                            |                 | Quote State       |                           |                    |
| Service Center                            | Wahiib Tech                                            |                 | Order Reference   |                           |                    |
| Warranty Status                           | Under Warranty                                         |                 | Repair Date       |                           |                    |
| Description                               | Spare Parts List Warranties                            |                 |                   |                           | 1                  |
| Warranty Start Da                         | ate 04/01/2024                                         |                 | Supplier Warranty | 03/01/2024                |                    |

# Click on assign ticket after entering all the details.

| Service Ticke                       | ts Purchase Sale Part Picking | List Product Re | port Configuration | n                  | 🟓 🛛 🗙 Wahi           | b Business A |
|-------------------------------------|-------------------------------|-----------------|--------------------|--------------------|----------------------|--------------|
| New Service Ticket<br>Ticket-24-004 | s<br>15 🗘                     | Picking List    | \$ Quotation       |                    |                      | 1/1 < >      |
| Reset Start Diag                    | nosis New 🔪                   | Assigned Diagno | osed Repaired      | Unrepairable       | Ready for Collection | Collected    |
| Ticket Number                       |                               |                 |                    |                    |                      |              |
| Ticket-2                            | 4-0045                        |                 |                    |                    |                      |              |
| Serial Number ?                     | 103                           |                 | Ticket Date        | 08/06/2024 09:36:3 | 32                   |              |
| Product                             | [Charging Port] Charging Port |                 | Service Engineer   | Administrator      |                      |              |
| Brand                               | Samsung                       |                 | Date Sold          |                    |                      |              |
| Customer                            | Wahiib Tech                   |                 | Quote State        |                    |                      |              |
| Service Center                      | Wahiib Tech                   |                 | Order Reference    |                    |                      |              |
| Warranty Status                     | Under Warranty                |                 | Repair Date        |                    |                      |              |
| Description                         | Spare Parts List Warranties   |                 |                    |                    |                      |              |
| Warranty Start Da                   | ate 04/01/2024                |                 | Supplier Warranty  | 03/01/2024         |                      |              |

Then there is a button to start diagnosis of a product that is there for service, so click on it to start diagnosis.

| ew Service Ticket<br>Ticket-24-004 | s 5 🌣                               | king List \$ Quotation 1/1 <                     |
|------------------------------------|-------------------------------------|--------------------------------------------------|
| eset Diagnosis                     | Diagnosed Request Material CHECK SP | AVAILABILITY New In Diagnosis Diagnosed Repaired |
| Ticket Number                      |                                     |                                                  |
| Ticket-2                           | .4-0045                             |                                                  |
| Serial Number ?                    | 103                                 | Ticket Date 08/06/2024 09:36:32                  |
| Product                            | [Charging Port] Charging Port       | Service Engineer Administrator                   |
| Brand                              | Samsung                             | Date Sold                                        |
| Customer                           | Wahiib Tech                         | Quote State                                      |
| Service Center                     | Wahiib Tech                         | Order Reference                                  |
| Warranty Status                    | Under Warranty                      | Repair Date                                      |
| Description                        | Actions Spare Parts List Warranties |                                                  |

When you click on start diagnosis, a page of action is added that has details of the action to be taken for service of the product.

| Ticket-24-0045                                                                     | 0                  | Picking List \$ Quotation | 1/1 < |
|------------------------------------------------------------------------------------|--------------------|---------------------------|-------|
| Description Action:                                                                | Spare Parts List W | arranties                 |       |
| IAGNOSIS DESCRIPTION                                                               |                    |                           |       |
| IAGNOSIS DESCRIPTION                                                               |                    |                           |       |
|                                                                                    |                    |                           |       |
| CTION TAKEN                                                                        |                    |                           |       |
|                                                                                    |                    |                           |       |
| ction Type Complete                                                                |                    |                           |       |
| CTION TAKEN COMPLET                                                                | :                  |                           |       |
| Action Type Complete                                                               | E                  |                           |       |
| Action Type Complete                                                               | :                  |                           |       |
| Action Type Complete<br>ACTION TAKEN COMPLETI<br>ACTIONS<br>Next Action Date 08/07 | 2024 09:00:00      |                           |       |

Actions include diagnosis of description, action taken on product that includes action type and its description and also details.

| Service Ticket           New         Service Ticket | ets Purchase Sale Part Picking List Product<br>ts<br>15 🍄 | Report Configuration | ation                      |
|-----------------------------------------------------|-----------------------------------------------------------|----------------------|----------------------------|
| Reset Diagnosis                                     | Diagnosed Request Material CHECK SP AV                    | AILABILITY           | New In Diagnosis Diagnosed |
| Serial Number ?                                     | 103                                                       | Ticket D             | ate 08/06/2024 09:36:32    |
| Product                                             | [Charging Port] Charging Port                             | Service I            | Engineer Administrator     |
| Brand                                               | Samsung                                                   | Date Sol             | d                          |
| Customer                                            | Wahiib Tech                                               | Quote S              | tate                       |
| Service Center                                      | Wahiib Tech                                               | Order Re             | eference                   |

When the details of the action are filled then one can start diagnosis. When you click on diagnosis it will have 3 options of action to be selected from that are repairable, unrepairable and approval required.

| Diagnosis State             | $\times$    |
|-----------------------------|-------------|
| Action Repaired             |             |
| Submit <sup>or</sup> Cancel |             |
| atus Under Warranty         | Renair Date |

This the the popup to select action for the service, here we have selected required

| Ticket-24-004   | 45 🍄       |                     |             | 000            |     | <b>v</b> 0       |                       | .,                     |          |
|-----------------|------------|---------------------|-------------|----------------|-----|------------------|-----------------------|------------------------|----------|
| set Ready for   | Collection | Create Quotation    | Add to exis | ting Quotation | New | Diagnosed        | Repaired Unrepairable | Ready for Collection C | ollected |
| licket Number   |            |                     |             |                |     |                  |                       |                        |          |
| Ticket-2        | 24-00      | )45                 |             |                |     |                  |                       |                        |          |
| erial Number ?  | 103        |                     |             |                |     | Ticket Date      | 08/06/2024 09:36:32   |                        |          |
| roduct          | [Charging  | Port] Charging Port |             |                |     | Service Engineer | Administrator         |                        |          |
| Brand           | Samsung    |                     |             |                |     | Date Sold        |                       |                        |          |
| ustomer         | Wahiib Teo | ch                  |             |                |     | Quote State      | To Quote              |                        |          |
| ervice Center   | Wahiib Teo | ch                  |             |                |     | Order Reference  |                       |                        |          |
| Varranty Status | Under Wa   | rranty              |             |                |     | Repair Date      | 08/06/2024 10:08:10   |                        |          |
| Description     | Actions    | Spare Parts List    | Warranties  |                |     |                  |                       |                        |          |
| PARE PARTS (US  | ED OR REQU | JESTED)             |             |                |     |                  |                       |                        |          |
|                 |            |                     |             |                |     |                  |                       |                        |          |

When one select option is required then we will have new options that are Ready for collection, Create Quotation and Add to existing quotation. The state is changed to 'To Quote' that shows we have to create quotations for the service.

| Service Ticke                       | ets Purchase Sale Part Picking List Produ | uct Report Configu | uration          |                       | 📣 🕘 🛠 Wahi           |
|-------------------------------------|-------------------------------------------|--------------------|------------------|-----------------------|----------------------|
| New Service Ticket<br>Ticket-24-004 | s<br>5 <b>\$</b>                          | Picking List       | \$ Quotation     |                       |                      |
| Reset Ready for                     | Collection                                | New                | Diagnosed        | Repaired Unrepairable | Ready for Collection |
| Ticket Number                       | 24-0045                                   |                    |                  |                       |                      |
| Serial Number ?                     | 103                                       |                    | Ticket Date      | 08/06/2024 09:36:32   |                      |
| Product                             | [Charging Port] Charging Port             |                    | Service Engineer | Administrator         |                      |
| Brand                               | Samsung                                   |                    | Date Sold        |                       |                      |

Here we can see when we click on create quotation a quotation is created and we can navigate to see details of the quotation by clicking on smart button of 'Quotation' in service ticket form view

| Service 1 | Tickets Purchase Sale<br>ickets / Ticket-24-0045 | Part Picking List Pr | oduct Report Configur<br>Search | ation      | •               | • • • • • • • • • • • • • • • • • |
|-----------|--------------------------------------------------|----------------------|---------------------------------|------------|-----------------|-----------------------------------|
| Number    | Creation Date                                    | Customer             | Salesperson                     | Activities | Company         | Total Status 🚅                    |
| S00023    | 08/02/2024 11:36:27                              | Wahiib Tech          | A Administrator                 | Ø          | Wahiib Business | \$ 6.90 Quotation                 |
|           |                                                  |                      |                                 |            |                 |                                   |
|           |                                                  |                      |                                 |            |                 |                                   |
|           |                                                  |                      |                                 |            |                 | \$ 6.90                           |

After clicking quotation button you will see this view click on the quotation of which you want to view the details if there are multiple quotation

| Ì   | Service                   | Tickets Purchase S                                                                     | se Sale Part Picking List Product Report Configural eview Cancel b Tech Ei sisa lia WG 09010 d States Products Other Info Customer Signature Quantity UoM Packaging Quantity | t Configuration    | i 🏓 🛛 🛠                                                                 | Wahiib Business              | Administrator | h-jt-servic    | :e-m      |    |
|-----|---------------------------|----------------------------------------------------------------------------------------|----------------------------------------------------------------------------------------------------|--------------------|-------------------------------------------------------------------------|------------------------------|---------------|----------------|-----------|----|
| Ne  | w \$0002                  | 3 <b>o</b>                                                                             |                                                                                                    |                    |                                                                         |                              |               |                | 1/1 <     | >  |
| Ser | nd by Email               | Confirm Preview                                                                        | Cancel                                                                                                    |                    |                                                                         |                              | Quotation     | Quotation Sent | Sales Ord | er |
|     | 5000                      | 23                                                                                     |                                                                                                    |                    |                                                                         |                              |               |                |           |    |
|     | Customer ?<br>Quotation T | mer ? Wahiib Tech<br>Hargeisa<br>Somalia WG 09010<br>United States<br>ation Template ? |                                                                                                    |                    | Expiration <sup>?</sup><br>Quotation Date<br>Payment Terms <sup>?</sup> | 09/01/2024<br>08/02/2024 11: | 36:27         |                |           |    |
| Ī   | Order Line                | es Optional Product                                                                    | s Other Info                                                                                                    | Customer Signature |                                                                         |                              |               |                |           | ĵ  |
|     | Product                   | Description                                                                            | Quantity                                                                                                    | UoM Packa          | ging Quantity Packaging                                                 | Unit Price                   | Taxes         |                | Tax excl. | *  |
| :   | port22                    | port22                                                                                 | 1.00                                                                                                    | Units              |                                                                         | 3.00                         | 15%           |                | \$ 3.00   | Û  |
| :   | port22                    | port22                                                                                 | 1.00                                                                                                    | Units              |                                                                         | 3.00                         | 15%           |                | \$ 3.00   | Û  |
|     | Add a proo                | duct Add a section Ad                                                                  | dd a note Ca                                                                                                    | atalog             |                                                                         |                              |               |                |           |    |
|     |                           |                                                                                        |                                                                                                    |                    |                                                                         |                              |               |                |           |    |

Here are details of the quotation formed and when we click on confirm button quotation is bocemes to purchase order.

| Service T                   | ickets Purchas                  | se Sale                                           | Part Picking List | Product Re | eport | Configuration                           | ÷ 1       | <b>9</b> 0 | ) × v    | Vahiib Busi | ness | Administrator  | ch-jt-servi | .ce-m             |
|-----------------------------|---------------------------------|---------------------------------------------------|-------------------|------------|-------|-----------------------------------------|-----------|------------|----------|-------------|------|----------------|-------------|-------------------|
| New S00023                  | ٥                               |                                                   |                   |            |       | Delivery<br>1                           |           |            |          |             |      |                | 1/1 <       | $\langle \rangle$ |
| Create Invoice              | Send by Email                   | Unlock                                            | Preview           |            |       |                                         |           |            |          | Quotati     | on   | Quotation Sent | Sales Ore   | der               |
| S0002                       | 23                              |                                                   |                   |            |       |                                         |           |            |          |             |      |                | Locked      |                   |
| Customer ?<br>Quotation Ter | Wahii<br>Harge<br>Soma<br>Unite | <b>b Tech</b><br>eisa<br>lia WG 09010<br>d States | 0                 |            |       | Order Date <sup>?</sup><br>Payment Terr | 0<br>ns ? | 8/06/20    | 24 10:18 | :01         |      |                |             |                   |
| Order Lines                 | Other Info                      | Custome                                           | er Signature      |            |       |                                         |           |            |          |             |      |                |             | Ĵ                 |
| Product D                   | escription                      | Quantity                                          | Delivered         | Invoiced   | UoM   | Packaging Quanti                        | y Pack    | aging      | Unit     | t Price Tax | (es  |                | Tax excl.   | Ŧ                 |
| port22 p                    | ort22                           | 1.00                                              | 0.00              | 0.00       | Units |                                         |           |            |          | 3.00 1      | 5%   |                | \$ 3.00     |                   |
| port22 p                    | ort22                           | 1.00                                              | 0.00              | 0.00       | Units |                                         |           |            |          | 3.00 1      | 5%   |                | \$ 3.00     |                   |
|                             |                                 |                                                   |                   |            |       |                                         |           |            |          |             |      |                |             |                   |
|                             |                                 |                                                   |                   |            |       |                                         |           |            |          |             |      |                |             |                   |
|                             |                                 |                                                   |                   |            |       |                                         |           |            |          |             |      |                |             |                   |

We can see all details of the sale order of that particular product for service.

| set Ready for     | Collection |                      |            | Ne | w Diagnosed        | Repaired Unrepairable | Ready for Collection | Collected |
|-------------------|------------|----------------------|------------|----|--------------------|-----------------------|----------------------|-----------|
| icket Number?     | 24-00      | 45                   |            |    |                    |                       |                      |           |
| Gerial Number ?   | 103        | 45                   |            |    | Ticket Date ?      | 08/06/2024 09:36:32   |                      |           |
| Product ?         | [Chargin   | g Port] Charging Por | t          |    | Service Engineer ? | Administrator         |                      |           |
| Brand ?           | Samsung    | )                    |            |    | Date Sold ?        |                       |                      |           |
| Customer ?        | Wahiib T   | ech                  |            |    | Quote State ?      | Confirmed Order       |                      |           |
| Service Center ?  | Wahiib T   | ech                  |            |    | Order Reference ?  | 500023                |                      |           |
| Warranty Status ? | Under W    | arranty              |            |    | Repair Date ?      | 08/06/2024 10:08:10   |                      |           |
| Description       | Actions    | Spare Parts List     | Warranties |    |                    |                       |                      |           |
| ategory ? Fact    | ual Claims |                      |            |    |                    |                       |                      |           |

Once the sale order is created we can see the state changed to 'Quoted' and order reference number is generated. And again when we want to view that sale order we can easily view it by clicking on the quotation button. And then we can click on the ready to collect button if the product is ready.

| eset Collected New                              | Diagnosed Repair                 | ed Unrepairable Ready for Collection | Collected |
|-------------------------------------------------|----------------------------------|--------------------------------------|-----------|
| Ticket Number <sup>7</sup><br>Ticket-24-0045    |                                  |                                      |           |
| Serial Number <sup>?</sup> 103                  | Ticket Date ?                    | 08/06/2024 09:36:32                  |           |
| Product ? [Charging Port] Charging Port         | Service Engineer ?               | Administrator                        |           |
| Brand <sup>?</sup> Samsung                      | Date Sold ?                      |                                      |           |
| Customer ? Wahiib Tech                          | Quote State ?                    | Confirmed Order                      |           |
| Service Center ? Wahiib Tech                    | Order Reference ?                | 500023                               |           |
| Warranty Status ? Under Warranty                | Ready for Collection 0<br>Date ? | 08/06/2024                           |           |
|                                                 | Repair Date ?                    | 08/06/2024 10:08:10                  |           |
| Description Actions Spare Parts List Warranties |                                  |                                      | i         |

Here we can see quote state id changed to confirmed order and when product is collected click on collected to complete the process.

| W Service Tickets<br>Ticket-24-0045 | •                            |   | Picking List | \$ Quotation                           |                     | 2/35 <                         |
|-------------------------------------|------------------------------|---|--------------|----------------------------------------|---------------------|--------------------------------|
|                                     |                              |   | Ne           | w Diagnosed Rep                        | paired Unrepairable | Ready for Collection Collected |
| Ticket Number ?                     |                              |   |              |                                        |                     |                                |
| Ticket-2                            | 4-0045                       |   |              |                                        |                     |                                |
| Serial Number ?                     | 103                          |   |              | Ticket Date ?                          | 08/06/2024 09:36:32 |                                |
| Product ?                           | [Charging Port] Charging Por | t |              | Service Engineer ?                     | Administrator       |                                |
| Brand <sup>?</sup>                  | Samsung                      |   |              | Date Sold ?                            |                     |                                |
| Customer ?                          | Wahiib Tech                  |   |              | Quote State ?                          | Confirmed Order     |                                |
| Service Center ?                    | Wahiib Tech                  |   |              | Order Reference ?                      | S00023              |                                |
| Warranty Status ?                   | Under Warranty               |   |              | Ready for Collection Date <sup>?</sup> | 08/06/2024          |                                |
|                                     |                              |   |              | Repair Date ?                          | 08/06/2024 10:08:10 |                                |
|                                     |                              |   |              |                                        |                     |                                |

Here we can see the process id completed and the service ticket is in collected state.

| Diagnosis State     | × |
|---------------------|---|
| Action Unrepairable |   |
| Submit Or Cancel    |   |

Now if one selects unrepairable as an action in diagnosis.

| Service Ticket                        | s Purchase Sale Part P      | icking List Product | Report Co    | onfigu | ration         | Ŵ    | 🥠 🥥        | 🗙 Wahiib Busi  | iness 🛛 | Administrator    | h-jt-se | rvice- | m |
|---------------------------------------|-----------------------------|---------------------|--------------|--------|----------------|------|------------|----------------|---------|------------------|---------|--------|---|
| New Service Tickets<br>Ticket-24-0046 | 5 <b>O</b>                  |                     | Picking<br>0 | List   | \$ Quotation   |      |            |                |         |                  | 36/36   | <      | > |
| Reset Ready for C                     | Collection                  |                     |              | New    | Diagnosed      |      | Repaired   | > Unrepairable | Read    | y for Collection | Col     | lected | Ì |
| Ticket Number?                        | 4-0046                      |                     |              |        |                |      |            |                |         |                  |         |        |   |
| Serial Number ?                       | 103                         |                     |              |        | Ticket Date ?  |      | 08/06/202  | 4 10:22:42     |         |                  |         |        |   |
| Product ?                             | [Charging Port] Charging Po | rt                  |              |        | Service Engine | er ? | Administra | ator           |         |                  |         |        |   |
| Brand ?                               | Samsung                     |                     |              |        | Date Sold ?    |      |            |                |         |                  |         |        |   |
| Customer ?                            | Wahiib Tech                 |                     |              | Г      | Quote State ?  |      | Not Quote  | d              |         |                  |         |        |   |
| Service Center ?                      | Wahiib Tech                 |                     |              |        | Order Referenc | e?   |            |                |         |                  |         |        |   |
| Warranty Status ?                     | Under Warranty              |                     |              |        | Repair Date ?  |      |            |                |         |                  |         |        |   |
| Description                           | Actions Spare Parts List    | Warranties          |              |        |                |      |            |                |         |                  |         |        | į |
| DIAGNOSIS DESCRI                      | PTION                       |                     |              |        |                |      |            |                |         |                  |         |        |   |
| DIAGNOSIS DESCR                       | PTION                       |                     |              |        |                |      |            |                |         |                  |         |        |   |

As the product is unrepairable it has to be collected from the service center so click on ready to collect button and quote state is not quoted because there is no requirement to form a quotation.

| W Ticket-24-0046  | 0                             | Picking List | \$ Quotation                   |                       | 36/36 < >                     |
|-------------------|-------------------------------|--------------|--------------------------------|-----------------------|-------------------------------|
| set Collected     |                               | New          | Diagnosed Rep                  | paired Unrepairable R | eady for Collection Collected |
| ricket Number?    | 1-0046                        |              |                                |                       |                               |
| Serial Number ?   | 103                           |              | Ticket Date ?                  | 08/06/2024 10:22:42   |                               |
| Product ?         | [Charging Port] Charging Port |              | Service Engineer ?             | Administrator         |                               |
| Brand ?           | Samsung                       |              | Date Sold ?                    |                       |                               |
| Customer ?        | Wahiib Tech                   |              | Quote State ?                  | Not Quoted            |                               |
| Service Center ?  | Wahiib Tech                   |              | Order Reference ?              |                       |                               |
|                   | Under Warranty                |              | Ready for Collection<br>Date ? | 08/06/2024            |                               |
| Warranty Status ? |                               |              |                                |                       |                               |
| Warranty Status ? |                               |              | Repair Date ?                  |                       | 1                             |

Here we can see quote state id changed to not quotated and when product is collected click on collected to complete the process.

| ew Service Tickets<br>Ticket-24-0046 | •         |                  |            |      | Pic 0 | king List | \$ Quotation                |      |        |               |       |           | 3         | 36/36 | < >   |
|--------------------------------------|-----------|------------------|------------|------|-------|-----------|-----------------------------|------|--------|---------------|-------|-----------|-----------|-------|-------|
|                                      |           |                  |            |      |       | New       | Diagnosed                   | Repa | ired   | Unrepairab    | le Re | ady for C | ollection | Colle | ected |
| Ticket Number ?                      |           |                  |            |      |       |           |                             |      |        |               |       |           |           |       |       |
| Ticket-2                             | 4-00      | 46               |            |      |       |           |                             |      |        |               |       |           |           |       |       |
| Serial Number ?                      | 103       |                  |            |      |       |           | Ticket Date ?               |      | 08/06/ | 2024 10:22:42 | 2     |           |           |       |       |
| Product ?                            | [Charging | g Port] Charging | g Port     |      |       |           | Service Engineer            | ?    | Admini | strator       |       |           |           |       |       |
| Brand ?                              | Samsung   | 1                |            |      |       |           | Date Sold ?                 |      |        |               |       |           |           |       |       |
| Customer ?                           | Wahiib Te | ech              |            |      |       |           | Quote State ?               |      | Not Qu | oted          |       |           |           |       |       |
| Service Center ?                     | Wahiib Te | ech              |            |      |       |           | Order Reference             | ?    |        |               |       |           |           |       |       |
| Warranty Status ?                    | Under W   | arranty          |            |      |       |           | Ready for Collect<br>Date ? | ion  | 08/06/ | 2024          |       |           |           |       |       |
|                                      |           |                  |            |      |       |           | Repair Date ?               |      |        |               |       |           |           |       |       |
| Description                          | Actions   | Spare Parts L    | ist Warran | ties |       |           |                             |      |        |               |       |           |           |       | ì     |
| Description                          | Actions   | Spare Parts L    | ist Warran | ties |       |           |                             |      |        |               |       |           |           |       |       |

Here we can see the state is not quoted and quotation count is zero.

| Diagnosis State                 | × |
|---------------------------------|---|
| Action Approval Required        |   |
| submit or Cancel                |   |
| Atus Under Warranty Boosie Date |   |

Now if one selects approval required as an action in diagnosis.

| C Service Ticket                      | s Purchase Sale Part Picking List Product Report                 | Configuration 🗴 📌 🥑 🛠 Wahiib Business 🚦                       | Administrator<br>jupicaltech-jt-service-m |
|---------------------------------------|------------------------------------------------------------------|---------------------------------------------------------------|-------------------------------------------|
| New Service Tickets<br>Ticket-24-0047 |                                                                  | cking List \$ Quotation                                       | 37/37 < >                                 |
| Reset Diagnosis                       | Diagnosed Request Material Create Quotation Ac                   | dd to existing Quotation 📔 Confirm Repair 📗 Do not Repair     | Waiting Confirmation -                    |
| CHECK SP AVAILABIL                    | ЛТ                                                               |                                                               |                                           |
| Ticket Number ?                       |                                                                  |                                                               |                                           |
| Ticket-2                              | 4-0047                                                           |                                                               |                                           |
| Serial Number ?                       | 103                                                              | Ticket Date ? 08/06/2024 10:29:08                             |                                           |
| Product ?                             | [Charging Port] Charging Port                                    | Service Engineer ? Administrator                              |                                           |
| Brand ?                               | Samsung                                                          | Date Sold <sup>?</sup>                                        |                                           |
| Customer ?                            | Wahiib Tech                                                      | Quote State <sup>?</sup> To Quote                             |                                           |
| Service Center ?                      | Wahiib Tech                                                      | Order Reference ?                                             |                                           |
| Warranty Status ?                     | Under Warranty                                                   | Repair Date ?                                                 |                                           |
| Description                           | Actions Spare Parts List Warranties                              |                                                               |                                           |
| Category ? Factu                      | al Claims                                                        |                                                               |                                           |
| Enables efficient an                  | ld reliable power transfer for charging devices, designed with d | lurability and safety features to ensure optimal performance. |                                           |

After selection of approval required there are any options like required material, confirm repair, do not repair, check spare part availability, create quotation and add to existing quotation.

| Service Tickets                            | Purchase Sale Part Pic                       | king List Product      | Report Configura      | ation 🚊            | 🥠 📀           | 🗙 Wahiib Business | Administrator<br>jupicaltech-jt-service-m |
|--------------------------------------------|----------------------------------------------|------------------------|-----------------------|--------------------|---------------|-------------------|-------------------------------------------|
| New Ticket-24-0047                         | 0                                            |                        | Picking List          | \$ Quotation       |               |                   | 37/37 < >                                 |
| Reset Diagnosis<br>CHECK SP AVAILABILI     | Diagnosed Request Mate                       | rial 🛛 Create Quotati  | ion 🛛 Add to existi   | ng Quotation       | Confirm Repa  | ir Do not Repair  | Waiting Confirmation -                    |
| Ticket Number?                             | 4-0047                                       |                        |                       |                    |               |                   |                                           |
| Serial Number ?                            | 103                                          |                        | 2                     | Ficket Date ?      | 08/06/202     | 4 10:29:08        |                                           |
| Product ?                                  | [Charging Port] Charging Port                |                        | 5                     | Service Engineer   | Administra    | itor              |                                           |
| Brand ?                                    | Samsung                                      |                        | 1                     | Date Sold ?        |               |                   |                                           |
| Customer ?                                 | Wahiib Tech                                  |                        |                       | Ouote State ?      | To Ouote      |                   |                                           |
| Service Center ?                           | Wahiib Tech                                  |                        |                       | Order Reference    | 1             |                   |                                           |
| Warranty Status ?                          | Under Warranty                               |                        |                       | Repair Date ?      |               |                   |                                           |
| Description A                              | ctions Spare Parts List                      | Warranties             |                       |                    |               |                   | 1                                         |
| Category ? Factua<br>Enables efficient and | l Claims<br>d reliable power transfer for ch | arging devices, design | ed with durability ar | id safety features | to ensure opt | imal performance. |                                           |

When you want to confirm the repair of the product then click on confirm repair button and then you will get the view that is shown below.

| Service Ticke                       | ts Purchase Sale Part Picking List Product Report C                 | onfiguration 🛛 🔅 📌 🧿 🛠 Wahiib Business 🗛 🔮                | ministrator<br>jupicaltech-jt-service-m |
|-------------------------------------|---------------------------------------------------------------------|-----------------------------------------------------------|-----------------------------------------|
| New Service Ticket<br>Ticket-24-004 | s Picking 0                                                         | List \$ Quotation                                         | 37/37 < >                               |
| Reset Diagnosis                     | Diagnosed Request Material Create Quotation Add t                   | o existing Quotation CHECK SP AVAILABILITY                | In Diagnosis 🔻                          |
| Ticket Number?                      | 24-0047                                                             |                                                           |                                         |
| Serial Number ?                     | 103                                                                 | Ticket Date <sup>7</sup> 08/06/2024 10:29:08              |                                         |
| Product ?                           | [Charging Port] Charging Port                                       | Service Engineer <sup>?</sup> Administrator               |                                         |
| Brand ?                             | Samsung                                                             | Date Sold ?                                               |                                         |
| Customer ?                          | Wahiib Tech                                                         | Quote State ? Repair Confirmed                            |                                         |
| Service Center ?                    | Wahiib Tech                                                         | Order Reference ?                                         |                                         |
| Warranty Status ?                   | Under Warranty                                                      | Repair Date ?                                             |                                         |
| Description                         | Actions Spare Parts List Warranties                                 |                                                           |                                         |
| Category ? Factor                   | ual Claims                                                          |                                                           |                                         |
| Enables efficient a                 | nd reliable power transfer for charging devices, designed with dura | bility and safety features to ensure optimal performance. |                                         |

From here it is the same process to create a quotation or add to existing quotation.When you click on create quotation it will create a quotation for that particular service ticket.

| Service Ticke                        | ts Purcha                        | ise Sale F      | Part Picking List | Product   | Report     | Configu       | ration                                      | # 📢      | 0;      | 🗙 Wahiib Busi | iness 🗛 🔒  | ministrator<br>jupicaltech-jt-se | rvice-m. |  |
|--------------------------------------|----------------------------------|-----------------|-------------------|-----------|------------|---------------|---------------------------------------------|----------|---------|---------------|------------|----------------------------------|----------|--|
| New Service Ticket:<br>Ticket-24-004 | s<br>7 🗘                         |                 |                   |           | en pi      | cking List    | \$ Quotation<br>1                           |          |         |               |            | 37/37                            | < >      |  |
| Reset Diagnosis                      | Diagnos                          | ed Reques       | st Material C     | HECK SP A | VAILABILIT | Y             | Nev                                         | v 🔰 In C | agnosis | Diagnosed     | B Repaired | Unrepairable                     | >        |  |
| Ticket Number ?                      |                                  |                 |                   |           |            |               |                                             |          |         |               |            |                                  |          |  |
| Ticket-2                             | 24-00                            | 47              |                   |           |            |               |                                             |          |         |               |            |                                  |          |  |
| Serial Number ?                      | 103                              | 103             |                   |           |            |               | Ticket Date ? 08/06/2024 10:29:08           |          |         |               |            |                                  |          |  |
| Product ?                            | [Charging                        | g Port] Chargir | ng Port           |           |            |               | Service Engineer <sup>?</sup> Administrator |          |         |               |            |                                  |          |  |
| Brand ?                              | Samsung                          | i.              |                   |           |            |               | Date Sold ?                                 |          |         |               |            |                                  |          |  |
| Customer ?                           | Wahiib Te                        | ech             |                   |           |            | Г             | Ouote State <sup>?</sup> Ouoted             |          |         |               |            |                                  |          |  |
| Service Center ?                     | Wahiib Te                        | ech             |                   |           |            |               | Order Reference <sup>7</sup> S00025         |          |         |               |            |                                  |          |  |
| Warranty Status ?                    | Warranty Status ? Under Warranty |                 |                   |           |            | Repair Date ? |                                             |          |         |               |            |                                  |          |  |
| Description                          | Actions                          | Conce Darks     | Lish Massag       | ter       |            |               |                                             |          |         |               |            |                                  | 1        |  |

Here one can view the quotation and state is changed to quoted.

| Service Tickets                       | s Purchase Sale Part Picking List Product Rep | oort Configuration        | 🛊 🏓 🕘 🗙 Wahiib Business | Administrator<br>jupicaltech-jt-service-m. |
|---------------------------------------|-----------------------------------------------|---------------------------|-------------------------|--------------------------------------------|
| New Service Tickets<br>Ticket-24-0047 | ¢ d                                           | Picking List \$ Quotation |                         | 0/35 < >                                   |
| Reset Diagnosis                       | Diagnosed Request Material Create Quotation   | Add to existing Quotation | CHECK SP AVAILABILITY   | In Diagnosis 🔻                             |
| Ticket Number ?                       |                                               |                           |                         |                                            |
| Ticket-2                              | 4-0047                                        |                           |                         |                                            |
| Serial Number ?                       | 103                                           | Ticket Date ?             | 08/06/2024 10:29:08     |                                            |
| Product ?                             | [Charging Port] Charging Port                 | Service Engineer          | ? Administrator         |                                            |
| Brand ?                               | Samsung                                       | Date Sold ?               |                         |                                            |
| Customer ?                            | Wahiib Tech                                   | Quote State ?             | Repair Confirmed        |                                            |
| Service Center ?                      | Wahiib Tech                                   | Order Reference           | <sup>?</sup> \$00025    |                                            |

Now there is already one quotation and one does not want to make a new quotation then click on add to existing quotation button.

| <ul> <li>Add Ticket to Quotation</li> </ul> | n           |            |                     |              |
|---------------------------------------------|-------------|------------|---------------------|--------------|
| Choose quotation to add Ticke               | Customer    | Sale Order | Order Date          | Total Status |
|                                             | Wahiib Tech | 500021     | 08/01/2024 16:29:29 | \$ 3.45      |
|                                             |             |            |                     |              |
|                                             |             |            |                     |              |
|                                             |             |            |                     |              |
|                                             |             |            |                     |              |
|                                             |             |            |                     |              |
|                                             |             |            |                     |              |
| Add or Cancel                               |             |            |                     |              |
|                                             |             |            |                     |              |

It will show a popup to select the quotation in which you want it to include the service and it will be included to that existing quotation.

| Service Tickets                                          | Purchase Sale Part Picking List Product                            | Report Configuration                | 🟦 🏓 🕘 🛠 Wahiib Business            | Administrator<br>jupicaltech-jt-service-m |
|----------------------------------------------------------|--------------------------------------------------------------------|-------------------------------------|------------------------------------|-------------------------------------------|
| New Service Tickets<br>Ticket-24-0047                    | ٥                                                                  | Picking List \$ Quotation           |                                    | 37/37 < >                                 |
| Reset Diagnosis<br>CHECK SP AVAILABIL<br>Ticket Number ? | Diagnosed Request Material Create Quotat                           | ion Add to existing Quotation       | Confirm Repair Do not Repair       | Waiting Confirmation -                    |
| Ticket-2                                                 | <b>4-0047</b>                                                      | Ticket Date ?                       | 08/06/2024 10:29:08                |                                           |
| Product ?<br>Brand ?                                     | [Charging Port] Charging Port                                      | Service Engine                      | er ? Administrator                 |                                           |
| Customer ?                                               | Wahiib Tech                                                        | Quote State ?                       | To Quote                           |                                           |
| Warranty Status ?                                        | Wahiib Tech<br>Under Warranty                                      | Order Reference<br>Repair Date ?    | ce ?                               |                                           |
| Description                                              | Actions Spare Parts List Warranties                                |                                     |                                    | l                                         |
| Category <sup>?</sup> Facture<br>Enables efficient an    | ا Claims<br>d reliable power transfer for charging devices, design | ed with durability and safety featu | res to ensure optimal performance. |                                           |

Now if you click on the do not repair button that means the product is not to be repaired.

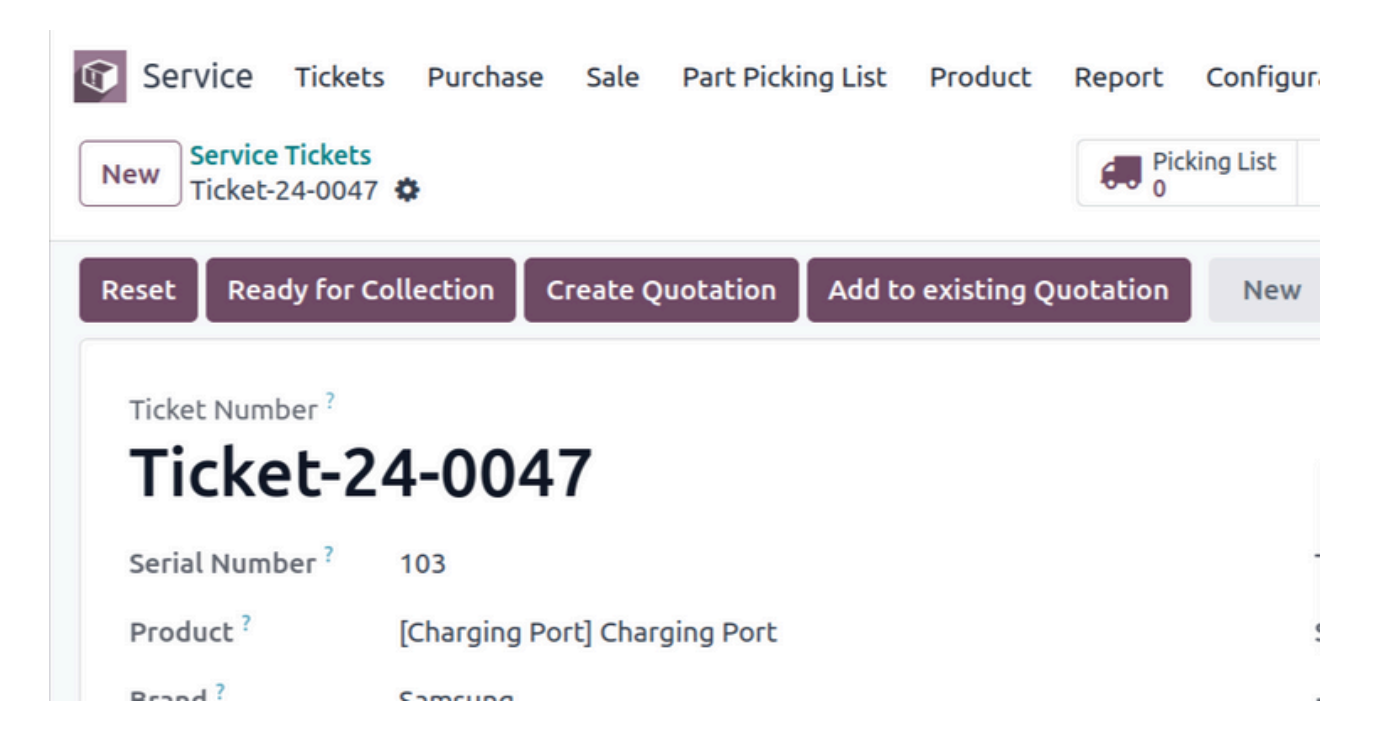

You get this view when clicked on the do not repair button, and continue with firther process

| Service Ticket                                        | s Purchase Sale                     | Part Picking Li    | st Product Rep      | ort Configuration               | # 🏓                                         | 0 *       | Wahiib Business | Administrator<br>jupicaltech-jt-service-m |  |  |  |  |
|-------------------------------------------------------|-------------------------------------|--------------------|---------------------|---------------------------------|---------------------------------------------|-----------|-----------------|-------------------------------------------|--|--|--|--|
| New Service Tickets<br>Ticket-24-0047                 | •                                   |                    | đ                   | Picking List \$ Quotation       |                                             |           |                 | 37/37 < >                                 |  |  |  |  |
| Reset Diagnosis                                       | Diagnosed Req                       | uest Material      | Create Quotation    | Add to existing Quotation       | Confirm                                     | n Repair  | Do not Repair   | Waiting Confirmation -                    |  |  |  |  |
| Ticket-2                                              | 4-0047                              |                    |                     |                                 |                                             |           |                 |                                           |  |  |  |  |
| Serial Number ?                                       | 103                                 |                    |                     | Ticket Date ?                   | 08/0                                        | 6/2024 10 | 0:29:08         |                                           |  |  |  |  |
| Product ?                                             | [Charging Port] Cha                 | irging Port        |                     | Service Engine                  | Service Engineer <sup>?</sup> Administrator |           |                 |                                           |  |  |  |  |
| Brand ?                                               | Samsung                             |                    |                     | Date Sold ?                     | Date Sold ?                                 |           |                 |                                           |  |  |  |  |
| Customer ?                                            | Wahiib Tech                         |                    |                     | Quote State ?                   | Ouote State ? To Ouote                      |           |                 |                                           |  |  |  |  |
| Service Center ?                                      | Wahiib Tech                         |                    |                     | Order Referen                   | Order Reference ?                           |           |                 |                                           |  |  |  |  |
| Warranty Status ?                                     | Under Warranty                      |                    |                     | Repair Date ?                   |                                             |           |                 |                                           |  |  |  |  |
| Description                                           | Actions Spare Pa                    | arts List Warra    | anties              |                                 |                                             |           |                 | 1                                         |  |  |  |  |
| Category <sup>?</sup> Facture<br>Enables efficient ar | al Claims<br>Id reliable power trar | nsfer for charging | devices, designed w | ith durability and safety featu | res to ensu                                 | re optima | l performance.  |                                           |  |  |  |  |

One can check the availability of spare parts by clicking on the check SP availability button.

| Product    | Ordered Qty | Quantity on Hand | QoH - SO | Forecasted | ETA |   |
|------------|-------------|------------------|----------|------------|-----|---|
| port22     | 1.00        | 0.00             | -9.00    | -9.00      |     | 8 |
| Add a line |             |                  |          |            |     |   |
|            |             |                  |          |            |     |   |
|            |             |                  |          |            |     |   |

Here we can see the available quantity of the spare parts and can also add it if required.

| Service Tickets Purchase Sale Part Picking List Prod                  | uct Report Configuration 🔹 🐢 🔿 🗙 Wahiib Business 🔺 Administrator                       |
|-----------------------------------------------------------------------|----------------------------------------------------------------------------------------|
| New Ticket-24-0047                                                    |                                                                                        |
| Reset Diagnosis Diagnosed Request Material Create Q                   | Jotation Add to existing Quotation Confirm Repair Do not Repair Waiting Confirmation - |
| CHECK SP AVAILABILITY                                                 |                                                                                        |
| Ticket Number ?                                                       |                                                                                        |
| Ticket-24-0047                                                        |                                                                                        |
| Serial Number <sup>?</sup> 103                                        | Ticket Date ? 08/06/2024 10:29:08                                                      |
| Product <sup>?</sup> [Charging Port] Charging Port                    | Service Engineer ? Administrator                                                       |
| Brand ? Samsung                                                       | Date Sold ?                                                                            |
| Customer ? Wahiib Tech                                                | Quote State <sup>?</sup> To Quote                                                      |
| Service Center ? Wahiib Tech                                          | Order Reference ?                                                                      |
| Warranty Status ? Under Warranty                                      | Repair Date <sup>7</sup>                                                               |
| Description Actions Spare Parts List Warranties                       | 1                                                                                      |
| Category 7 Factual Claims                                             |                                                                                        |
| Enables efficient and reliable power transfer for charging devices, o | esigned with durability and safety features to ensure optimal performance.             |

When you click on the Diagnosed button, it shows the product is diagnosed for the service.

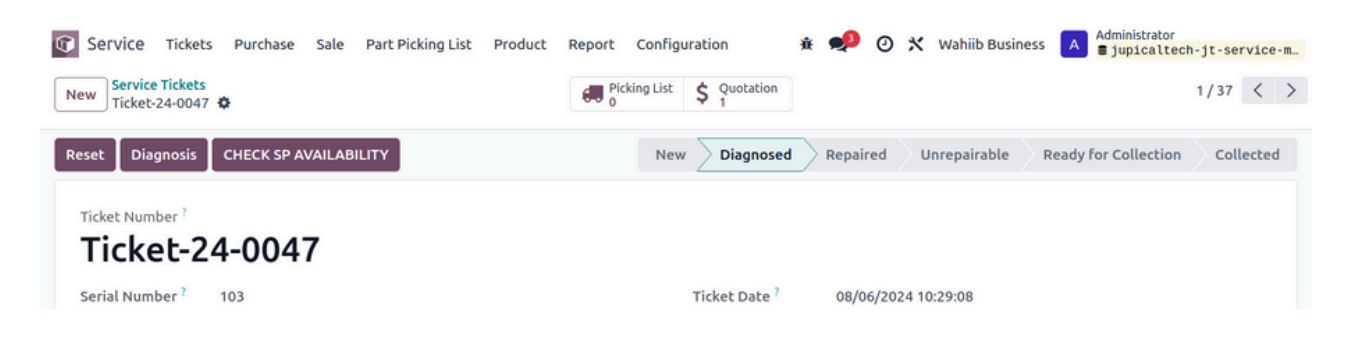

State is changed to Diagnosed and then you can do further process of diagnosis.

| Service Ticket                       | s Purchase Sale Part Picking List Product | Report Configuration 🔅 ᢞ 🕐 🛪 Wahiib Business 🖪 Business and Stratech-jt-service-m. |
|--------------------------------------|-------------------------------------------|------------------------------------------------------------------------------------|
| New Service Tickets<br>Ticket-24-004 | · •                                       | Picking List     \$ 0       37/37     < >                                          |
| Reset Diagnosis                      | Diagnosed Request Material Create Quota   | tion Add to existing Quotation Confirm Repair Do not Repair Waiting Confirmation - |
| CHECK SP AVAILABII                   | ITY                                       |                                                                                    |
| Ticket Number ?                      |                                           |                                                                                    |
| Ticket-2                             | 4-0047                                    |                                                                                    |
| Serial Number ?                      | 103                                       | Ticket Date ? 08/06/2024 10:29:08                                                  |
| Product ?                            | [Charging Port] Charging Port             | Service Engineer <sup>?</sup> Administrator                                        |
| Brand ?                              | Samsung                                   | Date Sold ?                                                                        |
| Customer ?                           | Wahiib Tech                               | Quote State <sup>?</sup> To Quote                                                  |
| Service Center ?                     | Wahiib Tech                               | Order Reference ?                                                                  |
| Warranty Status ?                    | Under Warranty                            | Repair Date ?                                                                      |
| Description                          | Actions Spare Parts List Warranties       |                                                                                    |
| Category ? Factu                     | al Claims                                 |                                                                                    |

When you click on the Diagnosed button, it shows the product is diagnosed for the service.

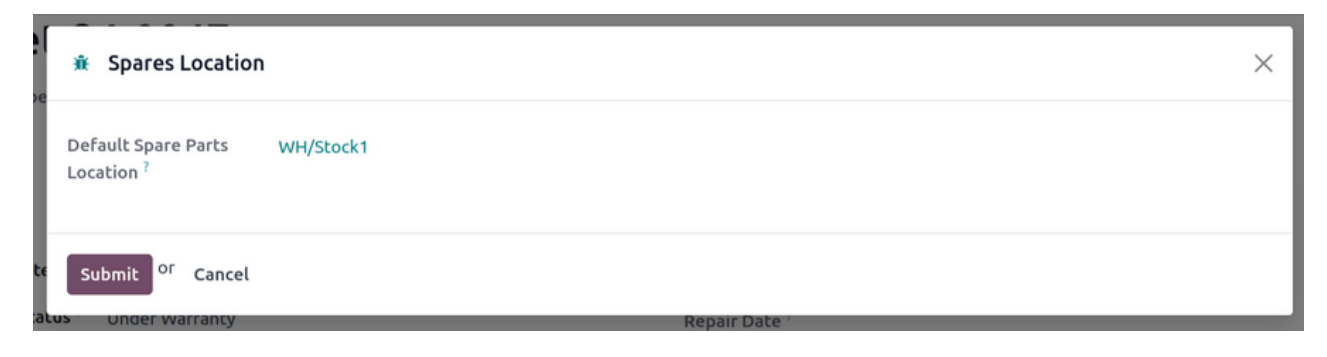

Here one can see the location of the spare parts, and submit your requirement. To see its complete details by clicking on location.

| 6 | Service Tickets    | Purchase Sale Part Picking List Product Report Configu        | iration 🛔          | 🥠 🧿 🗙 Wahiib Business 🚦 | A Administrator    |
|---|--------------------|---------------------------------------------------------------|--------------------|-------------------------|--------------------|
|   | New Ticket-24-0047 | Picking List                                                  | \$ Quotation<br>1  |                         | 1/37 <             |
|   | Reset Diagnosis    | Diagnosed 🛛 Request Material 🗍 Confirm Repair 🗍 Do not Repair | CHECK SP AVAIL     | ABILITY                 | Waiting Confirmati |
|   | Ticket Number ?    |                                                               |                    |                         |                    |
|   | Ticket-2           | 4-0047                                                        |                    |                         |                    |
|   | Serial Number ?    | 103                                                           | Ticket Date ?      | 08/06/2024 10:29:08     |                    |
|   | Product ?          | [Charging Port] Charging Port                                 | Service Engineer ? | Administrator           |                    |
|   | Brand ?            | Samsung                                                       | Date Sold ?        |                         |                    |
|   | Customer ?         | Wahiib Tech                                                   | Quote State ?      | Quoted                  |                    |
|   | Service Center ?   | Wahiib Tech                                                   | Order Reference ?  | S00026                  |                    |
|   | Warranty Status ?  | Under Warranty                                                | Repair Date ?      |                         |                    |

When you click on submit, a record is created in the picking list. To view its details, click on picking list button.

| Service Tickets Purchase Sale Part Picking List P | oduct Report Configuration | 🕸 📌 🕗 🗙 Wahiib Busin              | ess A Administrator     |
|---------------------------------------------------|----------------------------|-----------------------------------|-------------------------|
| nyintiyooodo 😽                                    |                            | D                                 | raft Waiting Ready Done |
| WH/INT/00006                                      |                            |                                   |                         |
| Contact ?                                         | Scheduled I                | Date ? 08/06/2024 10:59:58        |                         |
| Source Location ? WH/Stock1                       | Source Doct                | ument <sup>?</sup> Ticket-24-0047 |                         |
| Destination Location ? WH/Stock1                  |                            |                                   |                         |
| Operation Type ? My Company: Internal Transfers   |                            |                                   |                         |
| Additional Info Note                              |                            |                                   |                         |
| Shipping Policy ? As soon as possible             | Company ?                  | Wahiib Business                   |                         |
|                                                   | Procuremen                 | nt Group ?                        |                         |
|                                                   | Priority ?                 | Normal                            |                         |
|                                                   |                            |                                   |                         |
| end message Log note Activities                   |                            |                                   | Q 🗞 🖯 Following         |

Here is a detailed view in the picking list of that particular service ticket.

| New Service Tickets 🌣                                               |                                        | Q þea                                                                    | rch                                   |                                                              | •                                   | 1-69/69 < >                                                  |                                     |  |  |
|---------------------------------------------------------------------|----------------------------------------|--------------------------------------------------------------------------|---------------------------------------|--------------------------------------------------------------|-------------------------------------|--------------------------------------------------------------|-------------------------------------|--|--|
| Ticket-24-0068<br>Azure Interior<br>★ ☆ ☆<br>New                    | OPicking List       \$ 0Quotation      | Ticket-24-0067<br>Anita Oliver<br>☆ ☆ ☆<br>In Diagnosis                  | ی<br>OPicking List<br>\$ 1Quotation   | Ticket-24-0069<br>Beth Evans<br>★★☆<br>In Diagnosis          | 3Picking List<br>\$ 1Quotation      | Ticket-24-0063<br>Beth Evans<br>★ ★ කි<br>Collected          | JPicking List<br>\$ 1Quotation      |  |  |
| Ticket-24-0065<br>Anita Oliver                                      | میں<br>OPicking List<br>\$ 1Quotation  | Ticket-24-0066<br>Anita Oliver<br>合合合<br>In Diagnosis                    | میں<br>1Picking List<br>\$ 1Quotation | Ticket-24-0064<br>Beth Evans<br>☆ ☆ ☆<br>Collected           | e<br>OPicking List<br>\$ 1Quotation | Ticket-24-0061<br>Audrey Peterson<br>☆ ☆ ☆<br>Diagnosed      | ی<br>OPicking List<br>\$ 1Quotation |  |  |
| Ticket-24-0062<br>Azure Interior, Colleen Diaz<br>순수 슈<br>Collected | الله<br>OPicking List<br>\$ 1Quotation | Ticket-24-0060<br>Azure Interior, Brandon<br>Freeman<br>公公公<br>Collected | ی<br>OPicking List<br>\$ 1Quotation   | Ticket-24-0059<br>Beth Evans<br>습습습                          | e<br>OPicking List<br>\$ 1Quotation | Ticket-24-0058<br>Beth Evans<br>☆ ☆ ☆<br>Collected           | OPicking List<br>\$ 1Quotation      |  |  |
| Ticket-24-0057<br>Beth Evans<br>습 습 습<br>Collected                  | IPicking List<br>\$ 1Quotation         | Ticket-24-0056<br>Abigail Peterson<br>☆ ☆ ☆<br>Walting Confirmation      | IPicking List<br>\$ 1Quotation        | Ticket-24-0055<br>Deco Addict, Brandom<br>☆ ☆ ☆<br>Collected | 0Picking List<br>\$ 1Quotation      | Ticket-24-0054<br>Deco Addict, Brandom<br>☆ ☆ ☆<br>Collectes | OPicking List<br>\$ 0Quotation      |  |  |
| Ticket-24-0053<br>Anita Oliver<br>合合合合<br>Repaired                  | OPicking List \$ 1Quotation            | Ticket-24-0052<br>Azure Interior<br>☆ ☆ ☆                                | میں<br>OPicking List<br>\$ 0Quotation | Ticket-24-0051<br>Abigail Peterson<br>☆ ☆ ☆                  | OPicking List<br>\$ 0Quotation      | Ticket-24-0050<br>Abigail Peterson<br>☆ ☆ ☆                  | OPicking List<br>\$ 0Quotation      |  |  |
| Ficket-24-0049                                                      |                                        | Ticket-24-0048                                                           |                                       | Ticket-24-0047                                               |                                     | Ticket-24-0046                                               |                                     |  |  |

# Ticket Menu Kabban view:

This is the kanban view of the ticket menu

# Ticket Menu Pivot view

| Service Tickets Purchase Sa     | ale Part Pic | king List Pro | oduct Report   | Config   | uration              |          |              | ž 👥 🕫                | My Company (San Francisco) | 4 | Mitche | ll Admin<br>_servic | e_1 |
|---------------------------------|--------------|---------------|----------------|----------|----------------------|----------|--------------|----------------------|----------------------------|---|--------|---------------------|-----|
| Service Tickets 🌣               |              |               | Q [sear        | Q bearch |                      |          |              |                      |                            |   | 8      | Р                   | ▦   |
| Measures                        | = +          | *             |                |          |                      |          |              |                      |                            |   |        |                     |     |
|                                 | 🖯 Total      |               |                |          |                      |          |              |                      |                            |   |        |                     |     |
|                                 | Collected    | Diagnosed     | 🕒 In Diagnosis | C New    | Ready for Collection | Repaired | Unrepairable | Waiting Confirmation |                            |   |        |                     |     |
|                                 | Count        | Count         | Count          | Count    | Count                | Count    | Count        | Count                | Count                      |   |        |                     |     |
| ⊖ Total                         | 20           | 2             | 17             | 7        | 4                    | 14       | 3            | 2                    | 69                         |   |        |                     |     |
| Abigail Peterson                |              |               |                | 2        |                      | 1        |              | 1                    | 4                          |   |        |                     |     |
| Anita Oliver                    | 8            |               | 6              |          |                      | 9        | 2            | 1                    | 26                         |   |        |                     |     |
| Audrey Peterson                 | 1            | 1             | 1              |          | 1                    |          |              |                      | 4                          |   |        |                     |     |
| Azure Interior                  | 1            |               | 1              | 3        |                      | 1        |              |                      | 6                          |   |        |                     |     |
| Azure Interior, Brandon Freeman | 1            |               |                | 1        |                      |          |              |                      | 2                          |   |        |                     |     |
| Azure Interior, Colleen Diaz    | 1            |               | 1              |          |                      |          |              |                      | 2                          |   |        |                     |     |
| Beth Evans                      | 6            | 1             | 7              |          | 3                    | 3        | 1            |                      | 21                         |   |        |                     |     |
| Deco Addict                     |              |               | 1              |          |                      |          |              |                      | 1                          |   |        |                     |     |
| Deco Addict, Brandom            | 2            |               |                |          |                      |          |              |                      | 2                          |   |        |                     |     |
| Doris Cole                      |              |               |                | 1        |                      |          |              |                      | 1                          |   |        |                     |     |

This is the pivot view of the ticket menu by default this shows details of

#### Service Ticket Report :

| Service Tickets                       | Purchase Sale Part      | Picking List Product  | Report Configu | ration           | ÷ 🔎      | My Comp         | any (San Francisco) 🛛 | Mitchell Admin v17_service_1 |
|---------------------------------------|-------------------------|-----------------------|----------------|------------------|----------|-----------------|-----------------------|------------------------------|
| New Service Tickets<br>Ticket-24-0063 | 0                       |                       | Picking List   | \$ Quotation     |          |                 |                       | 4/69 < >                     |
|                                       | 🔒 Print 🔸               | Print Ticket Label    | Maur           | Disessed         | Depaired | Unseepischie    | Deady fee Cellecti    | Collected                    |
|                                       |                         | Service Ticket Report | New            | Diagnosed        | Repaired | Unrepairable    | Ready for Collection  |                              |
| Ticket Number ?                       | 自 Delete                |                       |                |                  |          |                 |                       |                              |
| Ticket-2                              | Update Status of WT     |                       |                |                  |          |                 |                       |                              |
| Serial Number ?                       | 0000002                 |                       |                | Ticket Date ?    | 08/2     | 0/2024 15:09:56 |                       |                              |
| Product ?                             | [FURN_5800] Cable Manag | jement Box            |                | Service Engineer | ? Mitc   | hell Admin      |                       |                              |
| Brand ?                               | Box Brand               |                       |                | Date Sold ?      |          |                 |                       |                              |

We can print a pdf report of the service tickets to have details of customer, service center, product, etc of that service ticket.

#### **Pdf Report**

#### **a** Your logo

My Company (San Francisco) 250 Executive Park Blvd, Suite 3400 San Francisco CA 94134 United States

# Ticket-24-0065

Customer: Anita Oliver

Product: Acoustic Bloc Screens

Description:

Product Screw

Description Screw

Brand:

Screens Brand

Sercice center: Screens Service center Service Date: 08/20/2024 15:47:20

Action Type: Complete

> Quantity Status 1.0

New

| Pu | rchase           |                                                  |                             |               |                  |
|----|------------------|--------------------------------------------------|-----------------------------|---------------|------------------|
| Û  | Service Tickets  | Purchase Sale Part                               | Picking List Product Report | Configuration |                  |
| N  | w Service Ticket | Service Requests for Q<br>Service Purchase order | uotation<br>s               | Q Search      |                  |
|    | Ticket Number    | Serial Number                                    | Date                        | Customer      | Service Engineer |
|    | Ticket-24-0021   | 103                                              | 08/01/2024 16:23:50         | Wahiib Tech   | Administrator    |
|    | Ticket-24-0019   | 103                                              | 08/01/2024 14:48:23         | Wahiib Tech   | Administrator    |
|    | Ticket-24-0018   | 103                                              | 08/01/2024 14:48:23         | Wahiib Tech   | Administrator    |
|    | Ticket-24-0020   | 103                                              | 08/01/2024 14:48:23         | Wahiib Tech   | Administrator    |
|    | Ticket-24-0017   | 103                                              | 08/01/2024 12:57:38         | Wahiib Tech   | Administrator    |

When you click on purchase menu -> service request for quotation this show the list of quotaion that are created and its details

### Service Request for Quotation Menu List view:

| 🗊 Se | rvice Ticke | ts Purchase Sale     | Part Picking List | Product Report  | Configuration | n 🕸          | 🏓 0  | * " | /ahiib Business | A Admir     | nistrator<br>picaltech-jt- | service | e - m           |
|------|-------------|----------------------|-------------------|-----------------|---------------|--------------|------|-----|-----------------|-------------|----------------------------|---------|-----------------|
| New  | Service Rec | quests for Quotation | •                 | Q Search        |               |              | •    |     |                 |             | 1-6 /                      | 6 <     | $\left.\right>$ |
|      | Reference   | Confirmation Date    | Vendor            | Company         | Buyer         | Source Docum | nent |     | Total Status    | E           | Expected Arriv             | al      | #               |
|      | P00007      |                      | asia electronics  | Wahiib Business | Administrator |              |      |     | \$8.05 RFQ      | C           | 08/05/2024 15:             | 06:47   |                 |
| . ☆  | P00006      |                      | asia electronics  | Wahiib Business | Administrator |              |      |     | \$8.05 RFQ      | (           | 08/05/2024 13:             | 15:09   |                 |
|      | P00005      | 07/31/2024 15:32:02  | Administrator     | Wahiib Business | Administrator |              |      |     | \$ 0.00 Purchas | e Order 🛛   | 07/31/2024 15:             | 31:43   |                 |
|      | P00004      | 08/01/2024 17:24:27  | asia electronics  | Wahiib Business | Administrator |              |      |     | \$ 1.15 Purchas | e Order 🛛 🕻 | 07/31/2024 15:             | 19:12   |                 |
|      | P00003      | 07/31/2024 15:18:00  | Wahiib Business   | Wahiib Business | Administrator |              |      |     | \$ 0.00 Purchas | e Order 🛛 🕻 | 07/31/2024 15:             | 16:22   |                 |
| 口 ☆  | P00002      |                      | asia electronics  | Wahiib Business | Administrator |              |      |     | \$5.75 RFQ      | 0           | 07/31/2024 01:             | 29:17   |                 |
|      |             |                      |                   |                 |               |              |      |     | 23.00           |             |                            |         |                 |

This shows list of all the request for quotation created.

| Service Tickets Purchase Sale P New Service Requests for Quotation P000006 <b>O</b> | art Picking List Product Repor | t Configuration          |                | à ┥                  | 0 *   | Wahiib Business A Administrator | jt-service-m.<br>2/6 < >  |
|-------------------------------------------------------------------------------------|--------------------------------|--------------------------|----------------|----------------------|-------|---------------------------------|---------------------------|
| Send by Email Print RFQ Confirm Order                                               | Cancel                         |                          |                |                      |       | RFQ RFQ Sent Purc               | hase Order:               |
| Request for Quotation                                                               |                                |                          |                |                      |       |                                 |                           |
| Vendor ? asia electronics                                                           |                                | Orde                     | r Deadline ?   | 08/05/2024 13:15:09  |       |                                 |                           |
| Vendor Reference ?                                                                  |                                | Expe                     | cted Arrival ? | 08/05/2024 13:15:09  |       | 100% On-Time                    | Delivery                  |
|                                                                                     |                                |                          |                | Ask confirmation     |       |                                 |                           |
|                                                                                     |                                | Deliv                    | ver To ?       | My Company: Receipts |       |                                 |                           |
| Products Other Information                                                          |                                |                          |                |                      |       |                                 |                           |
| Product Description                                                                 | Quantity UoM                   | Packaging Quantity Packa | ging           | Unit Price           | Taxes | ,                               | Tax excl. 🛫               |
| : Charger port Charger port                                                         | 7.00 Units                     | 7.00 Waks                | i.             | 1.00 🤊               | 15%   |                                 | \$ 7.00 🔒                 |
| Add a product Add a section Add a not                                               | e Catalog                      |                          |                |                      |       |                                 |                           |
| Define your terms and conditions                                                    |                                |                          |                |                      |       | Untaxed Amount:<br>Tax 15%:     | <b>\$ 7.00</b><br>\$ 1.05 |
|                                                                                     |                                |                          |                |                      |       | Total:                          | \$ 8.05                   |

# Service Request for Quotation Menu Form view:

When one clicks on the confirm button in request for quotation it forms a purchase order.

| Receive Products Send PO by Email Confirm Receipt Date Create Bill Cancel Lock RFQ RFQ RFQ Sent   Purchase Order Poducts Vendor ? asia electronics Vendor Reference ? Confirmation Date ? 08/06/2024 11:19:24 Expected Arrival ? 08/05/2024 13:15:09 Ask confirmation Deliver To ? My Company: Receipts Products Other Information Products Other Information Quantity Received Billed UoM Packaging Quantity Packaging Unit Price Taxes Add a product Add a section Add a section Add a note Catalog Define wurst lemps and conditions: Uniters of the Catalog Uniters of the Catalog Uniters of the Catalog Define wurst lemps and conditions: | ch-jt-servic<br>2/6 ≺         | Administrator        | /ahiib Business | X Wah       | 0                 |                                                  | Receipt                                                  |                     |                |                  |                                    | quests for Quotation                                                                 | ew P00006 O                                          |
|----------------------------------------------------------------------------------------------------|-------------------------------|----------------------|-----------------|-------------|-------------------|--------------------------------------------------|----------------------------------------------------------|---------------------|----------------|------------------|------------------------------------|--------------------------------------------------------------------------------------|------------------------------------------------------|
| Purchase Order          Purchase Order                                                                                                    | urchase Orde                  | RFQ Sent Purc        | RFQ             |             |                   |                                                  |                                                          | Lock                | Bill Cancel    | Date Create      | Confirm Receipt Da                 | s Send PO by Email                                                                   | eceive Products                                      |
| Vendor ? asia electronics Confirmation Date ? 08/06/2024 11:19:24 Vendor Reference ?  Confirmation Date ? 08/06/2024 11:19:24 Expected Arrival ? 08/05/2024 11:19:24 Charger port Other Information Product Description Quantity Received Billed UoM Packaging Quantity Packaging Unit Price Taxes Charger port Charger port 7.00 0.00 0.00 Units 7.00 Waks 1.00 © 15% Add a product Add a section Add a note Catalog                                                                                                    |                               |                      |                 |             |                   |                                                  |                                                          |                     |                |                  |                                    | 0006                                                                                 | Purchase Order                                       |
| Vendor Reference '       Expected Arrival '       08/05/2024 13:15:09                                                                                                    |                               |                      |                 |             | l.                | 08/06/2024 11:19:24                              | Confirmation Date ?                                      |                     |                |                  |                                    | asia electronics                                                                     | Vendor ?                                             |
| Image: Products other Information       Other Information         Products other Information       Quantity       Received       Billed UoM       Packaging Quantity       Packaging       Unit Price       Taxes         Charger port       Charger port       7.00       0.00       0.00       Units       7.00       0.00       15%         Add a product       Add a section       Add a note       Catalog       Unit Vice       Taxes                                                                                                    |                               |                      |                 |             |                   | 08/05/2024 13:15:09                              | Expected Arrival ?                                       |                     |                |                  |                                    | ince ?                                                                               | Vendor Reference                                     |
| Products       Other Information         Product       Description       Quantity       Received       Billed       Vol       Packaging       Unit Price       Taxes         Charger port       Charger port       7.00       0.00       0.00       Units       7.00       1.00       15%         Add a product       Add a section       Add a note       Catalog       Unit Price       Taxes                                                                                                    |                               |                      |                 |             |                   |                                                  |                                                          |                     |                |                  |                                    |                                                                                      |                                                      |
| Products       Other Information         Product       Description       Quantity       Received       Billed       UoM       Packaging Quantity       Packaging       Unit Price       Taxes         Charger port       Charger port       7.00       0.00       0.00       Units       7.00       Wak s       1.00       15%         Add a product       Add a section       Add a note       Catalog       Unit Price       Taxes                                                                                                    |                               |                      |                 |             | 1                 | Ask confirmation                                 |                                                          |                     |                |                  |                                    |                                                                                      |                                                      |
| Product     Description     Quantity     Received     Billed UoM     Packaging Quantity     Packaging     Unit Price     Taxes       Charger port     Charger port     7.00     0.00     0.00     Units     7.00     Waks     1.00     15%       Add a product     Add a section     Add a note     Catalog     Image: Catalog     Image: Catalog     Image: Catalog                                                                                                    |                               |                      |                 |             | n<br>Its          | Ask confirmation                                 | Deliver To <sup>7</sup>                                  |                     |                |                  |                                    |                                                                                      |                                                      |
| Charger port       Charger port       7.00       0.00       0.00       Units       7.00       Wak s       1.00       15%         Add a product       Add a section       Add a note       Catalog       15%       15%       15%         Define your terms and conditions       Uptaved American       Uptaved American       Uptaved American       100 %       10%                                                                                                    |                               |                      |                 |             | n<br>Its          | Ask confirmation                                 | Deliver To ?                                             |                     |                |                  |                                    | Other Information                                                                    | Products                                             |
| Add a product Add a section Add a note Catalog                                                                                                    | Tax excl.                     | т                    | Taxes           | Тал         | n<br>Its<br>Price | Ask confirmation My Company: Receipt ging Unit P | Deliver To <sup>7</sup> Packaging Quantity Pack          | UoM                 | Billed         | Received         | Quantity                           | Other Information Description                                                        | Products<br>Product                                  |
| Define your terms and conditions                                                                                                    | <b>Tax excl.</b><br>\$ 7.00 1 | т                    | Taxes           | Ta<br>ງ 1.  | Price             | Ask confirmation My Company: Receipt ging Unit P | Deliver To <sup>7</sup> Packaging Quantity Pack 7.00 Wak | <b>UoM</b><br>Units | Billed         | Received         | Quantity<br>7.00                   | Other Information Description t Charger port                                         | Products<br>Product<br>Charger port                  |
|                                                                                                    | <b>Tax excl.</b><br>\$ 7.00   | т                    | Taxes           | Tað<br>D 1  | Price             | Ask confirmation My Company: Receipt ging Unit P | Deliver To 7<br>Packaging Quantity Pack<br>7.00 Wak      | <b>UoM</b><br>Units | Billed<br>0.00 | Received<br>0.00 | Quantity<br>7.00<br>a note Catalog | Other Information Description t Charger port ct Add a section Add                    | Products<br>Product<br>Charger port<br>Add a product |
| Tax 19                                                                                                    | Tax excl.<br>\$ 7.00 1        | T<br>Untaxed Amount: | Taxes           | Ta)<br>ຈີ 1 | Price             | Ask confirmation My Company: Receipt ging Unit P | Deliver To 7<br>Packaging Quantity Pack<br>7.00 Wak      | UoM                 | Billed<br>0.00 | Received<br>0.00 | Quantity<br>7.00<br>a note Catalog | Other Information Description t Charger port ct Add a section Add rms and conditions | Products<br>Product<br>Charger port<br>Add a product |

Here we can see the purchase order of a product.

| Service Tickets   | Purchase Sale Part Picking List | Product Report | Configuration |
|-------------------|---------------------------------|----------------|---------------|
| New Service Reque | Service Requests for Quotation  |                | Q search      |
|                   | Service Purchase orders         |                |               |
| Reference         | Confirmation Date               | Vendor         | Company Buver |

When you click on purchase menu -> service purchase order this show the list of purchase order that are created and its details.

#### Service Purchase Order Menu Form view:

| 🗊 Se                  | rvice Tickel | ts Purchase Sale    | Part Picking List | Product Report  | Configuration | n 🔅 🐢           | 0 * | Wahiib Business       | Administrator<br>■ jupicaltech-jt-service | e - m |
|-----------------------|--------------|---------------------|-------------------|-----------------|---------------|-----------------|-----|-----------------------|-------------------------------------------|-------|
| New                   | Service Pur  | chase Order 🌣       |                   | Q Search        |               |                 | •   |                       | 1-6/6 <                                   | >     |
|                       | Reference    | Confirmation Date   | Vendor            | Company         | Buyer         | Source Document |     | Total Status          | Expected Arrival                          | #     |
| □ ☆                   | P00007       | 08/06/2024 11:10:44 | asia electronics  | Wahiib Business | Administrator |                 |     | \$ 8.05 Purchase Orde | er 08/05/2024 15:06:47                    |       |
| <ul> <li>☆</li> </ul> | P00006       |                     | asia electronics  | Wahiib Business | Administrator |                 |     | \$ 8.05 RFQ           | 08/05/2024 13:15:09                       |       |
| □ ☆                   | P00005       | 07/31/2024 15:32:02 | Administrator     | Wahiib Business | Administrator |                 |     | \$ 0.00 Purchase Orde | er 07/31/2024 15:31:43                    |       |
| □ ☆                   | P00004       | 08/01/2024 17:24:27 | asia electronics  | Wahiib Business | Administrator |                 |     | \$ 1.15 Purchase Orde | er 07/31/2024 15:19:12                    |       |
|                       | P00003       | 07/31/2024 15:18:00 | Wahiib Business   | Wahiib Business | Administrator |                 |     | \$ 0.00 Purchase Orde | er 07/31/2024 15:16:22                    |       |
| 고 ☆                   | P00002       |                     | asia electronics  | Wahiib Business | Administrator |                 |     | \$ 5.75 RFQ           | 07/31/2024 01:29:17                       |       |
|                       |              |                     |                   |                 |               |                 |     |                       |                                           |       |

This shows list of all the purchase order created.

## Service Purchase Order Menu Form view:

| Service         Tickets         Purchase         Sale         Part Picking List         Product         Report         Ci           New         Service Purchase         Order         P00006         ©         P         P | Configuration                     | * 🏓 O X              | Wahiib Business | Administrator<br>jupicaltech-jt-service-m.<br>2/6 < > |
|----------------------------------------------------------------------------------------------------|-----------------------------------|----------------------|-----------------|-------------------------------------------------------|
| Receive Products         Send PO by Email         Confirm Receipt Date         Create Bill         Can                                                                                                    | ncel Lock                         |                      | RFQ             | RFQ Sent Purchase Order                               |
| Purchase Order                                                                                                    |                                   |                      |                 |                                                       |
| Vendor <sup>2</sup> asia electronics                                                                                                    | Confirmation Date ?               | 08/06/2024 11:19:24  |                 |                                                       |
| Vendor Reference ?                                                                                                    | Expected Arrival ?                | 08/05/2024 13:15:09  |                 |                                                       |
|                                                                                                    |                                   | Ask confirmation     |                 |                                                       |
|                                                                                                    | Deliver To <sup>7</sup>           | My Company: Receipts |                 |                                                       |
| Products Other Information                                                                                                    |                                   |                      |                 |                                                       |
| Product Description Quantity Received Bill                                                                                                    | lled UoM Packaging Quantity Packa | iging Unit Price     | Taxes           | Tax excl. ≢                                           |
| 11 days and a second and a                                                                                                    | 2.00 Units 7.00 Wake              |                      | 159/            | 1200 0                                                |
| :: Charger port Charger port 7.00 0.00 0.                                                                                                    | 1.00 Units 7.00 Waks              | 1.00 🤊               | 1370            | \$7.00 8                                              |
| 22 Charger port Charger port 7,00 0.00 0<br>Add a product Add a section Add a note Catalog                                                                                                    | 200 Units 2.00 Waks               | 1.00 9               | 872             | 27.00 8                                               |

This is the purchase order and all the details related to purchase.

# Sale

# Quotations - sc Menu Form view:

| Service Ti | ckets Purchase<br>ons - SC 🌣 | Sale Part Picking List Quotations - SC Sales Orders - SC | Product Report  | Configuration<br>Q Search |
|------------|------------------------------|----------------------------------------------------------|-----------------|---------------------------|
| Number     | Order Date                   |                                                          | Customer        | Salesperson               |
| S00024     | 08/02/2024                   | 11:38:25                                                 | Administrator   | A Administrator           |
| S00023     | 08/02/2024                   | 11:36:27                                                 | Wahiib Tech     | A Administrator           |
| S00014     | 07/31/2024                   | 17:08:38                                                 | Wahiib Business | A Administrator           |

When you click on sale menu -> service sale quotation-sc this show the list of sale quotation that are created and its details.

#### Quotations-sc Menu List view:

| G Service | Tickets Purchase S  | ale Part Picking I | List Product 🕂  | ¥ 🏓        | 🕘 🗙 Wahiib Business | A Administrator            |
|-----------|---------------------|--------------------|-----------------|------------|---------------------|----------------------------|
| New Quota | itions - SC 🌣       | Q :                | Search          |            | •                   | 1-3/3 < > ■ -              |
| Number    | Order Date          | Customer           | Salesperson     | Activities | Company             | Total Invoice Status 🚅     |
| S00026    | 08/06/2024 10:56:19 | Wahiib Tech        | A Administrator | 0          | Wahiib Business     | \$ 3.45 Nothing to Invoice |
| S00024    | 08/02/2024 11:38:25 | Administrator      | A Administrator | 0          | Wahiib Business     | \$ 3.45 Nothing to Invoice |
| S00014    | 07/31/2024 17:08:38 | Wahiib Business    | A Administrator | 0          | Wahiib Business     | \$ 1.15 Nothing to Invoice |
|           |                     |                    |                 |            |                     |                            |
|           |                     |                    |                 |            |                     | \$ 8.05                    |

This islist of all the sale quotaion thare are created with its invoice status.

# Quotations-sc Menu Form view:

| Service Tic                  | kets Purchase Sale                                                               | Part Picking | List Product Repor | t Configuration |                                                     | # 📢                               | 0 * w  | ahiib Business | Administrator                        | h-jt-service-m.<br>1/3 < ♪ |
|------------------------------|----------------------------------------------------------------------------------|--------------|--------------------|-----------------|-----------------------------------------------------|-----------------------------------|--------|----------------|--------------------------------------|----------------------------|
| Send by Email                | Confirm Preview                                                                  | Cancel       |                    |                 |                                                     |                                   |        | Quotation      | Quotation Sent                       | Sales Order                |
| S0002                        | 6                                                                                |              |                    |                 |                                                     |                                   |        |                |                                      |                            |
| Customer ?<br>Quotation Temy | Wahiib Tech<br>Hargeisa<br>Somalia WG 090<br>United States<br>plate <sup>7</sup> | 010          |                    |                 | Expiration ?<br>Quotation Date ?<br>Payment Terms ? | 09/05/2024<br>08/06/2024 10:56:19 |        |                |                                      |                            |
| Order Lines                  | Optional Products                                                                | Other Info   | Customer Signature | Packasing Out   | atity Backaging                                     | Unit Price                        | Taylor |                |                                      | The avel +                 |
| ii port22                    | port22                                                                           | Qua          | 1.00 Units         | Packaging Qua   | mility Fackaging                                    | 3.00                              | 15%    |                |                                      | \$ 3.00                    |
| Add a product                | t Add a section Add a                                                            | note Cat     | alog               |                 |                                                     |                                   |        |                |                                      |                            |
| Terms and cond               | šitions                                                                          |              |                    |                 |                                                     |                                   |        |                | Untaxed Amount:<br>Tax 15%:          | \$ 3.00<br>\$ 0.45         |
|                              |                                                                                  |              |                    |                 |                                                     |                                   |        |                | Total:<br>Margin <sup>2</sup> : \$ 1 | \$ <b>3.45</b>             |

When one clicks on the confirm button in quotation it forms a sale order.

| Service Ticket New Quotations - 50 S00026 | s Purchase                                                       | Sale Part Picking L      | ist Product F | Report Configuration | Delivery                        | × •                 | ø %        | Wahiib Busines | Administrator                    | ch-jt-service-m_<br>1/3 < >   |
|-------------------------------------------|------------------------------------------------------------------|--------------------------|---------------|----------------------|---------------------------------|---------------------|------------|----------------|----------------------------------|-------------------------------|
| Create Invoice Se                         | nd by Email                                                      | Unlock Preview           |               |                      |                                 |                     |            | Quotation      | Quotation Sent                   | Sales Order                   |
| S00026                                    |                                                                  |                          |               |                      |                                 |                     |            |                |                                  | Locked                        |
| Customer ?<br>Quotation Templa            | Wahiib To<br>Hargeisa<br>Somalia<br>United Si<br>te <sup>7</sup> | ech<br>WG 09010<br>tates |               |                      | Order Date ?<br>Payment Terms ? | 08/06/2024 11:21:28 |            |                |                                  |                               |
| Order Lines                               | Other Info                                                       | Customer Signature       | Delburged     | territed state       | Deducies Questin                | Padasta             | Helt Deler | <b>T</b>       |                                  | Toward at                     |
| port22 port                               | 22                                                               | 1.00                     | 0.00          | 0.00 Units           | Packaging Quancity              | Packaging           | 3.00       | 15%            |                                  | \$ 3.00                       |
|                                           |                                                                  |                          |               |                      |                                 |                     |            |                |                                  |                               |
| Terms and condition                       | ons                                                              |                          |               |                      |                                 |                     |            |                | Untaxed Amoun<br>Tax 15%<br>Tota | \$ 3.00<br>\$ 0.45<br>\$ 3.45 |
|                                           |                                                                  |                          |               |                      |                                 |                     |            |                | Margin ?: \$                     | 1.00 (33.33%)                 |

Here we can see the purchase order of a product.

| Service Tickets Purchase | Sale Part Picking List | Product Report | Configuration |           |
|--------------------------|------------------------|----------------|---------------|-----------|
| New Sales Orders - SC 🌣  | Quotations - SC        |                | Q Search      |           |
| Number Order Date        | Jales Orders - Sc      | Customer       | Salesperson   | Activitie |

When you click on sale menu -> service sale order-sc this show the list of sale orders that are created and its details.

### Sales order-sc Menu List view:

| Service     | Tickets Purchase Sa | le Part Picking Li | ist Product 🕂   | ¥ 🟓 (      | 🕑 🗙 Wahiib Business | Administrator             |
|-------------|---------------------|--------------------|-----------------|------------|---------------------|---------------------------|
| New Sales O | Orders - SC 🌣       | Q se               | earch           |            |                     | 1-10/10 < > =-            |
| Number      | Order Date          | Customer           | Salesperson     | Activities | Company             | Total Invoice Status 😴    |
| S00026      | 08/06/2024 11:21:28 | Wahiib Tech        | A Administrator | 0          | Wahiib Business     | \$ 3.45 To Invoice        |
| S00023      | 08/06/2024 10:18:01 | Wahiib Tech        | A Administrator | 0          | Wahiib Business     | \$ 6.90 <b>To Invoice</b> |
| S00022      | 08/02/2024 11:22:42 | Wahiib Tech        | A Administrator | 0          | Wahiib Business     | \$ 6.90 To Invoice        |
| S00021      | 08/01/2024 17:26:58 | Wahiib Tech        | A Administrator | 0          | Wahiib Business     | \$ 10.35 To Invoice       |

This is list of all sale order created and it all shows invoice status of that sale order.

#### Sales order-sc Menu Form view:

| Service Ti<br>New Sales Orde | ckets Purchase                         | Sale Part Picking L                | ist Product I | Report Configuration | Delivery                        | ά ۹                 | 👂 🧿 🗙 Wahiib Busines | s A Administrator                    | h-jt-service-m.<br>1/10 < > |
|------------------------------|----------------------------------------|------------------------------------|---------------|----------------------|---------------------------------|---------------------|----------------------|--------------------------------------|-----------------------------|
| Create Invoice               | Send by Email                          | Unlock Preview                     |               |                      |                                 |                     | Quotation            | Quotation Sent                       | Sales Order                 |
| S0002                        | 6                                      |                                    |               |                      |                                 |                     |                      |                                      | Locked                      |
| Customer ?<br>Quotation Ten  | Wahiib<br>Hargeis<br>Somalia<br>United | Tech<br>sa<br>a WG 09010<br>States |               |                      | Order Date ?<br>Payment Terms ? | 08/06/2024 11:21:28 |                      |                                      |                             |
| Order Lines                  | Other Info                             | Customer Signature                 | 1             |                      |                                 |                     |                      |                                      |                             |
| Product                      | Description                            | Quantity                           | Delivered     | Invoiced UoM         | Packaging Quantity              | Packaging           | Unit Price Taxes     |                                      | Tax excl. 🛫                 |
| port22 j                     | port22                                 | 1.00                               | 0.00          | 0.00 Units           |                                 |                     | 3.00 15%             |                                      | \$ 3.00                     |
| Terms and con                | ditions                                |                                    |               |                      |                                 |                     |                      | Untaxed Amount:<br>Tax 15%:          | <b>\$ 3.00</b><br>\$ 0.45   |
|                              |                                        |                                    |               |                      |                                 |                     |                      | Total:<br>Margin <sup>7</sup> : \$ 1 | \$ 3.45<br>.00 (33.33%)     |

Here you can see all the details of sale order and also details od its delivery and invoice.

# **Part Picking List**

# Part Picking List Menu List view:

| Service Ticket     | s Purchase Sale Part I | Picking List Product | + 🕸 🗭          | 👂 🐠 My Compa    | ny (San Francisco) 🛛 💽 | Mitchell Admin<br>v17_service_5 |
|--------------------|------------------------|----------------------|----------------|-----------------|------------------------|---------------------------------|
| Parts Picking List | ¢                      | Q  Search            |                |                 |                        | 1-20/20 < >                     |
| Reference          | Destination Location   | Contact Sched        | uled Date      | Source Document | Back Order of          | Status 🐳                        |
| WH/INT/00002       | WH/Stock               | 08/30                | /2024 10:18:46 | Ticket-24-0011  |                        | Ready                           |
| WH/INT/00003       | WH/Stock               | 08/30                | /2024 10:25:37 | Ticket-24-0010  |                        | Cancelled                       |
| WH/INT/00004       | WH/Stock               | 08/30                | /2024 10:33:17 | Ticket-24-0011  |                        | Ready                           |
| WH/INT/00005       | WH/Stock               | 08/30                | /2024 10:36:08 | Ticket-24-0012  |                        | Ready                           |
| WH/INT/00006       | WH/Stock               | 08/30                | /2024 11:28:31 | Ticket-24-0016  |                        | Ready                           |
| WH/MO/00016        | WH/Stock               | 08/30                | /2024 11:55:35 | Ticket-24-0017  |                        | Ready                           |
| WH/INT/00007       | WH/Stock               | 08/30                | /2024 11:58:10 | Ticket-24-0017  |                        | Done                            |
| WH/INT/00008       | WH/Stock               | 08/30                | /2024 12:48:39 | Ticket-24-0018  |                        | Ready                           |
| WH/INT/00009       | WH/Stock               | 08/30                | /2024 15:04:19 | Ticket-24-0019  |                        | Ready                           |
| WH/INT/00010       | WH/Stock               | 08/30                | /2024 15:04:35 | Ticket-24-0019  |                        | Done                            |

When you go to patr picking menu you can view list of all the spare part that are required or were ordered.

|           |               | 1          |            | 5            |          |  |
|-----------|---------------|------------|------------|--------------|----------|--|
| Discuss   | Service       | Sales      | Dashboards | Invoicing    | Purchase |  |
|           |               |            |            | -            |          |  |
| Inventory | Manufacturing | Shop Floor | Employees  | Link Tracker | Apps     |  |
|           |               |            |            |              |          |  |
| •         |               |            |            |              |          |  |
| Settings  |               |            |            |              |          |  |
|           |               |            |            |              |          |  |

Go to inventory for the process of product picking.

| Inventory Overview       | Operations | Products | Reporting<br>Q Se | Configuration<br>Settings                                                                              |          | ÷. | • | (B) My Company (San Francisco)    | Mitchell Admin<br>v17_servi<br>1-3/3 < | ce_5 |
|--------------------------|------------|----------|-------------------|----------------------------------------------------------------------------------------------------|----------|----|---|-----------------------------------|----------------------------------------|------|
| Receipts<br>7 To Process | 7 Late     | I        | Deli<br>9 T       | Warehouse Management<br>Warehouses<br>Operations Types<br>Products<br>Product Categories<br>Attributes | ing<br>e |    | I | Manufacturing<br>3 To Process Lat | e                                      | 1    |
|                          |            |          |                   | Reordering Rules<br>Barcode Nomenclatures                                                              |          |    |   |                                   |                                        |      |

#### Go to configuration -> settings

| lnventory Overv                                                       | iew Operations Products Rep                                                                                                    | orting Configuration                             | * 🏓 🕫                                          | My Company (San Francisco)                        | Mitchell Admin v17_service_5 |
|-----------------------------------------------------------------------|----------------------------------------------------------------------------------------------------|--------------------------------------------------|------------------------------------------------|---------------------------------------------------|------------------------------|
| Save Discard Set                                                      | tings                                                                                                    | Q Search                                         |                                                |                                                   |                              |
| <ul> <li>General Settings</li> <li>Sales</li> <li>Purchase</li> </ul> | Landed Costs 🕢<br>Add additional cost (tran<br>product.                                                                                                    | nsport, customs,) in the value of the            | Display Lots & Serial<br>Lots & Serial numbers | Numbers on Invoices<br>will appear on the invoice |                              |
| Inventory                                                             | Warehouse                                                                                                    |                                                  |                                                |                                                   |                              |
| Manufacturing Invoicing Employees                                     | ✓       Storage Locations         Track product location in         → Locations         → Putaway Rules         Storage Categories         Categorize your location | n your warehouse<br>15 for smarter putaway rules | Multi-Step Routes                              | i                                                 |                              |
|                                                                       | Advanced Scheduling                                                                                                    |                                                  |                                                |                                                   |                              |

Activate the storage location option under warehouse and click on save button

| Receipts     I       7 To Process     7 Late         Internal Transfers     I       6 To Process     6 Late         Delivery Orders     I       9 To Process     1 Waiting<br>10 Late         Manufactor | Inventory Overview Open<br>Inventory Overview | erations Products Repo | orting Configuration | Q Search      |   |                                 | •                    | ¥ 🍤 | ₫₽ м              |
|----------------------------------------------------------------------------------------------------|-----------------------------------------------|------------------------|----------------------|---------------|---|---------------------------------|----------------------|-----|-------------------|
|                                                                                                    | Receipts<br>7 To Process 7                    | I                      | Internal Transfe     | ers<br>6 Late | i | Delivery Orders<br>9 To Process | 1 Waiting<br>10 Late | 1   | Manufa<br>3 To Pr |

here you can see internal transfer after you activate storage location option in inventory settings. For further process click on internal transfer.

| 🏮 Inventory | / Overview Operatio | ons Products R | eporting Configurati | ion 🕸 🐢 🕂      | My Company (Sa | n Francisco) 🦉 | Aitchell Admin |
|-------------|---------------------|----------------|----------------------|----------------|----------------|----------------|----------------|
| New To Do   | 0                   | Q <b>T</b>     | Ready × Search       |                | •              | 1-30 / 30      | < > =-         |
| Refere      | nce From            | То             | Contact              | Scheduled Date | Source Docum   | Company        | Status 🚅       |
| 습 WH/M      | O/00011 WH/Stock    | WH/Stock       |                      | 5 days ago     | Ticket-24-0008 | My Company (Sa | Rea            |
| 🗌 🖒 wн/м    | O/00012 WH/Stock    | WH/Stock       |                      | 5 days ago     | Ticket-24-0008 | My Company (Sa | Rea            |
| 다 wн/м      | O/00013 WH/Stock    | WH/Stock       |                      | 5 days ago     | Ticket-24-0008 | My Company (Sa | . Rea          |
| 🗌 ☆ wн/м    | O/00014 WH/Stock    | WH/Stock       |                      | 5 days ago     | Ticket-24-0009 | My Company (Sa | Rea            |
| 습 wн/м      | O/00015 WH/Stock    | WH/Stock       |                      | 4 days ago     | Ticket-24-0010 | My Company (Sa | Rea            |
| 🗌 ☆ wh/in   | T/00002 WH/Stock    | WH/Stock       |                      | 4 days ago     | Ticket-24-0011 | My Company (Sa | Rea            |
| ☆ wh/in     | T/00004 WH/Stock    | WH/Stock       |                      | 4 days ago     | Ticket-24-0011 | My Company (Sa | . Rea          |

This is list view of internal transfer click on the record you want to process.

| 🏮 Inventory Overview Operations Products Reporting Configuration      |                       | 🐞 🐢 🕬 🥬 My Company (San Fran | cisco) Mitchell Admin        |
|-----------------------------------------------------------------------|-----------------------|------------------------------|------------------------------|
| New Inventory Overview / YourCompany: Internal Transfers WH/INT/00006 | E Detailed Operations |                              | 4/5 < >                      |
| Validate Print Print Labels Cancel                                    |                       | Draft Wa                     | iting Ready Done             |
| ☆ WH/INT/00006                                                        |                       |                              |                              |
| Contact ?                                                             | Scheduled Date ? 0    | 8/30/2024 11:28:31           |                              |
| Source Location ? WH/Stock                                            | Source Document ? T   | icket-24-0016                |                              |
| Destination Location ? WH/Stock                                       |                       |                              |                              |
| Operations Additional Info Note                                       |                       |                              |                              |
| Product                                                               | Demand                | Quantity                     | ≠                            |
| Test SP                                                               | 1.00                  | 1.00 🖿                       | <b>a</b>                     |
| Add a line                                                            |                       |                              |                              |
|                                                                       |                       |                              |                              |
|                                                                       |                       |                              |                              |
|                                                                       |                       |                              |                              |
| Send message Log note Activities                                      |                       |                              | Q & A <sup>1</sup> Following |
|                                                                       |                       |                              |                              |
|                                                                       | August 30, 2024       |                              |                              |
| Mitchell Admin - 4 days and                                           |                       |                              |                              |

Here you can see the record with the ticket number to validate the internal transfer.

| Inventory Overview Operations Products Reporting Configuration New Inventory Overview / YourCompany: Internal Transfers WH/INT/00006 Φ | E Detailed Operations \$ Valuation | ★ 🐢 🥐 🕬 My Company (San Francisco) 💽 Mitchell Admin<br>■ v17_service_5<br>4/5 く > |
|----------------------------------------------------------------------------------------------------|------------------------------------|-----------------------------------------------------------------------------------|
| Print Labels Print Return                                                                                                    |                                    | Draft Waiting Ready Done                                                          |
| ☆ WH/INT/00006                                                                                                    |                                    |                                                                                   |
| Contact 7                                                                                                    | Scheduled Date ? 08/30/            | 2024 11:28:31                                                                     |
| Source Location <sup>7</sup> WH/Stock                                                                                                  | Effective Date <sup>7</sup> 09/03/ | 2024 11:57:47                                                                     |
| Destination Location ? WH/Stock                                                                                                    | Source Document 7 Ticket-          | 24-0016                                                                           |
| Operations Additional Info Note                                                                                                    |                                    |                                                                                   |
| Product                                                                                                    | Demand                             | Quantity 🜩                                                                        |
| Test SP                                                                                                    | 1.00                               | 1.00 🖿                                                                            |
|                                                                                                    |                                    |                                                                                   |
|                                                                                                    |                                    |                                                                                   |
|                                                                                                    |                                    |                                                                                   |
|                                                                                                    |                                    |                                                                                   |
| Send message Log note Activities                                                                                                    |                                    | Q � 음¹ Following                                                                  |
|                                                                                                    |                                    |                                                                                   |
|                                                                                                    | Today                              |                                                                                   |

When you click on validate the transfer state is set to done.

| Service Ticket     | s Purchase Sale Part Pi | icking List | Product 🕇 🙀         | 🤨 🕂 My Company (San Fr | ancisco) Witchell Admin |
|--------------------|-------------------------|-------------|---------------------|------------------------|-------------------------|
| Parts Picking List | 0                       | Q  Search   |                     | -                      | 1-20/20 < >             |
| Reference          | Destination Location    | Contact     | Scheduled Date      | Source Document Back   | Order of Status 茾       |
| WH/INT/00002       | WH/Stock                |             | 08/30/2024 10:18:46 | Ticket-24-0011         | Ready                   |
| WH/INT/00003       | WH/Stock                |             | 08/30/2024 10:25:37 | Ticket-24-0010         | Cancelled               |
| WH/INT/00004       | WH/Stock                |             | 08/30/2024 10:33:17 | Ticket-24-0011         | Ready                   |
| WH/INT/00005       | WH/Stock                |             | 08/30/2024 10:36:08 | Ticket-24-0012         | Ready                   |
| WH/INT/00006       | WH/Stock                |             | 08/30/2024 11:28:31 | Ticket-24-0016         | Done                    |
| WH/MO/00016        | WH/Stock                |             | 08/30/2024 11:55:35 | Ticket-24-0017         | Ready                   |
| WH/INT/00007       | WH/Stock                |             | 08/30/2024 11:58:10 | Ticket-24-0017         | Done                    |
| WH/INT/00008       | WH/Stock                |             | 08/30/2024 12:48:39 | Ticket-24-0018         | Done                    |
| WH/INT/00009       | WH/Stock                |             | 08/30/2024 15:04:19 | Ticket-24-0019         | Ready                   |
| WH/INT/00010       | WH/Stock                |             | 08/30/2024 15:04:35 | Ticket-24-0019         | Done                    |

Here we can see in the service -> part picking list the record that we validate is set to done stste in the part picking list.

| Service Tickets Purchase Sale Part Picking List Product Report Confi<br>Parts Picking List<br>WH/INT/00006 �                                                                                                    | guration 🔹 🐢 💯 My Company (San Francisco) 💽 Mitchell Admin<br>■ v17_service_5<br>15/20 < >                                                                                    |
|----------------------------------------------------------------------------------------------------|----------------------------------------------------------------------------------------------------|
| WH/INT/00006         Contact ?         Source Location ?       WH/Stock         Destination Location ?       WH/Stock         Operation Type ?       YourCompany: Internal Transfers         Additional Info       Note | Draft     Waiting     Ready     Done       Scheduled Date ?     08/30/2024 11:28:31       Effective Date ?     09/03/2024 11:57:47       Source Document ?     Ticket-24-0016 |
| Shipping Policy ? As soon as possible                                                                                                    | Company <sup>?</sup> My Company (San Francisco)<br>Procurement Group <sup>?</sup><br>Priority <sup>?</sup> Normal                                                             |
| Send message Log note Activities                                                                                                    | Q 🗞 ≙¹ Following                                                                                                    |

When you go to patr picking menu you can view list of all the spare part that are required or were ordered.

# Part Picking List Menu Form view:

#### Product Current Inventory Service Tickets Purchase Sale Part Picking List Product Report Configuration Current Inventory & Current Inventory Spare Parts Brand Product Code Name Ouantity On Hand

When you click on product menu -> current inventory this shows the current stock of products in the inventory.

#### **Current Inventory List view:**

| G Service  | Tickets Purchase | Sale Part Pie | king List Pro | oduct 🕂     | ¥ 🟓   | 0 ×      | Wahiib Bu | siness A    | Administrator<br>jupicaltech-jt-service | e-m   |
|------------|------------------|---------------|---------------|-------------|-------|----------|-----------|-------------|-----------------------------------------|-------|
| New Curren | nt Inventory 🌣   |               | Q Search      |             |       |          | •         |             | 1-5/5 <                                 | >     |
| Brand      | Product Code     | Name          |               | Quantity On | Hand  | Purchase | Orders    | Sales Order | rs Forecasted Quanti                    | ity 🚅 |
| Samsung    |                  | Charger port  |               |             | 0.00  |          | 15.00     | 7.0         | 0 8.                                    | 00    |
| Samsung    | Charging Port    | Charging Port |               |             | 20.00 |          | 0.00      | 0.0         | 0 20.                                   | 00    |
| apple      |                  | IpHONE 12(25  | 6GB)          |             | 0.00  |          | 0.00      | 0.0         | 0 0.                                    | 00    |

This shows the current inventory state and its details like purchase order, sale order, etc. of all products.

#### **Current Inventory Form view:**

| ew Charging Port                                                                                                    | o                                                                                                    |                      | ocuments       | 20.00 Units                                                                                                    | Forecasted<br>20.00 Units                                                                                                    | ≓ <sup>in: 0</sup><br>Out: 0                  | C Reordering Rules | Lot/Serial Numbers | Bill of Materials | More -                              |                     | 2      | 2/5 < >   |
|----------------------------------------------------------------------------------------------------|----------------------------------------------------------------------------------------------------|----------------------|----------------|----------------------------------------------------------------------------------------------------|----------------------------------------------------------------------------------------------------|-----------------------------------------------|--------------------|--------------------|-------------------|-------------------------------------|---------------------|--------|-----------|
| rpdate Quantity Product Name <sup>7</sup> Charce Can be sold <sup>7</sup> General Informati                                                  | Replenish     Print Labels       ging Port       I can be Purchased ?     Is :       ion     Attributes & Variants                                       | Spare Part?<br>Sales | .7<br>Purchase | Inventory                                                                                                    | Accounting                                                                                                    |                                               |                    |                    | Send message      | Log note<br>ator - 4 hours<br>aated | Activities<br>Today | Q & 8' | Following |
| Product Type <sup>7</sup><br>Invoicing Policy <sup>7</sup><br><sup>7</sup><br>7<br>Unit of Measure <sup>7</sup><br>Purchase UoM <sup>7</sup> | Storable Product<br>Ordered quantities<br>Storable products are physical if<br>the inventory level.<br>You can invoice them before the<br>Units<br>Units | tems for wh          | iich you manag | Sales P<br>Custom<br>Product<br>Interna<br>Barcod<br>Brand <sup>3</sup><br>Spare P<br>Product<br>Tags <sup>7</sup><br>→ Con | rice <sup>2</sup><br>t Category <sup>2</sup><br>I Reference <sup>2</sup><br>e <sup>2</sup><br>Part Of <sup>2</sup><br>t Template<br>figure tags<br>ny <sup>2</sup> | \$1.00<br>(15% x)<br>\$0.00<br>All<br>Samsung | (= \$ 1.15         | incl. Taxes)       |                   |                                     |                     |        |           |

This is form view of product to view and enter product details

| Spare Parts                                     |                   |                  |
|-------------------------------------------------|-------------------|------------------|
| Service Tickets Purchase Sale Part Picking List | Product Report C  | onfiguration     |
| New Current Inventory                           | Current Inventory | Search           |
|                                                 | Spare Parts       |                  |
| Brand Product Code Na                           | me                | Quantity On Hand |

When you click on product menu -> spare parts this shows all details of spare parts used for service.

#### **Spare Parts List view:**

| Service   | Tickets Purchase | Sale Part Pic | king List Product 🕇 🧃 | 🕯 🐢 🕘 🗙 Wahii   | b Business 🛛 A | Administrator<br>■ jupicaltech-jt-service-m |
|-----------|------------------|---------------|-----------------------|-----------------|----------------|---------------------------------------------|
| New Spare | Parts 🌣          |               | Q Search              | •               |                | 1-3/3 < >                                   |
| Brand     | Product Code     | Name          | Quantity On Hand      | Purchase Orders | Sales Orders   | Forecasted Quantity 🛫                       |
| Samsung   |                  | Charger port  | 0.00                  | 15.00           | 7.00           | 8.00                                        |
| Samsung   | Charging Port    | Charging Por  | t 20.00               | 0.00            | 0.00           | 20.00                                       |
| Samsung   |                  | port22        | 0.00                  | 0.00            | 18.00          | -18.00                                      |

This shows the current inventory state and its details like purchase order, sale order, etc. of all sapre parts

#### **Spare Parts Form view:**

| New Charging Port                                                                                                    | 0                                                                                                    | Documents<br>0       | On Hand<br>20.00 Units                                                                              | Forecasted 20.00 Units                                                                                                    | ≓ In: 0<br>Out: 0                             | C Reordering Rules | E Lot/Serial Numbers | Bill of Materials           | More +                          |            | 2      | /3 < >   |
|----------------------------------------------------------------------------------------------------|----------------------------------------------------------------------------------------------------|----------------------|----------------------------------------------------------------------------------------------------|----------------------------------------------------------------------------------------------------|-----------------------------------------------|--------------------|----------------------|-----------------------------|---------------------------------|------------|--------|----------|
| Update Quantity                                                                                                    | Replenish Print Labels                                                                                                    |                      |                                                                                                    |                                                                                                    |                                               |                    | ĺ                    | Send message                | Log note                        | Activities | م % 8' | Followin |
| Product Name ?                                                                                                    | Can be Purchased ?                                                                                                    | Sales Purchas        | Inventory                                                                                           | Accounting                                                                                                    |                                               |                    |                      | A Administra<br>Product cre | i <b>tor</b> - 4 hours<br>eated | Today      |        |          |
| Product Type <sup>7</sup><br>Invoicing Policy <sup>7</sup><br>7<br>2<br>Unit of Measure <sup>7</sup><br>Purchase UoM <sup>7</sup> | Storable Product<br>Ordered quantities<br>Storable products are physical ite<br>the inventory level.<br>Yau can invoice them before they<br>Units<br>Units | rms far which you ma | Sales<br>Sales<br>Custo<br>Produ<br>Intern<br>Barco<br>Brand<br>Spare<br>Produ<br>Tags<br>A<br>Comp | Price <sup>2</sup><br>mer Taxes <sup>2</sup><br>ct Category <sup>2</sup><br>al Reference <sup>2</sup><br>de <sup>2</sup><br>?<br>Part Of <sup>2</sup><br>ct Template<br>enfigure tags<br>any <sup>2</sup> | \$1.00<br>(15% x)<br>\$0.00<br>All<br>Samsung | (= \$ 1.15         | i Incl. Taxes)       |                             |                                 |            |        |          |

This is form view of product to view and enter spare part details and it you are entering details of sapre part the check on 'is spare part' box.

### Report

### **Open ticket SP Gap:**

| Service Tic   | kets Purchase Sale Part P | icking List Product | Report Configuration           |                  |
|---------------|---------------------------|---------------------|--------------------------------|------------------|
| New Spare Par | ts Ø                      |                     | Open Tickets SP Gap            |                  |
|               |                           |                     | Service Center Delivery Orders |                  |
| Brand         | Product Code              | Name                | Print Report                   | Quantity On Hand |
| Samsung       |                           | Charger port        | Receipt/Delivery               | 0.00             |
| Samsung       |                           | Charging Port       | t                              | 20.00            |

When you go to report menu -> open ticket SP gap menu it shows spare parts required for open tickets that are not available.

#### Open Tickets SP Gap view:

| Service Tickets Purchase Sale Part Picking List | Product Report Configuration | ★ ♥ <sup>20</sup> Ø <sup>20</sup> My Company (San Francisco) I Mitchell Admin<br>■ v17_service_1 |
|-------------------------------------------------|------------------------------|--------------------------------------------------------------------------------------------------|
| Open Tickets SP Gap 🔹                           | Q Search                     | ▼ 1-2/2 < >                                                                                      |
| Vendor                                          | Product                      | Quantity 🚅                                                                                       |
| Beth Evans                                      | Test Spare part              | 9.00                                                                                             |
| Azure Interior                                  | Test SP 2                    | 24.00                                                                                            |
|                                                 |                              |                                                                                                  |
|                                                 |                              |                                                                                                  |

This is view that shows what is the product and what is the quantity needed

| Service Tickets Purchase Sale Part Pi | cking List Product 🕇 | ★ ● ④ My Company (San Francisco) Witchell Admin<br>■ v17_service_6 |
|---------------------------------------|----------------------|--------------------------------------------------------------------|
| Open Tickets SP Gap 🌣                 | Q Search             | ▼ 1-6/6 < >                                                        |
| Vendor                                | Product              | Quantity 🌲                                                         |
| Audrey Peterson                       | Test SP              | 21.00                                                              |
| Anita Oliver                          | Test SP2             | 5.00                                                               |
| Azure Interior                        | Test SP3             | 5.00                                                               |
| Beth Evans                            | Test SP4             | 3.00                                                               |
| Doris Cole                            | Test SP5             | 5.00                                                               |

| Û | Service Tickets Purchase | Sale Part Picking List | Product +    | ¥ 🏓 🔊                | My Company (San Francisco) | Mitchell Admin V17_service_6 |
|---|--------------------------|------------------------|--------------|----------------------|----------------------------|------------------------------|
| O | oen Tickets SP Gap       | (                      | 6 selected X | Actions              |                            | 1-6/6 < >                    |
| ~ | Vendor                   |                        | Product      | 🏝 Export<br>向 Delete |                            | Quantity 業                   |
| ~ | Audrey Peterson          |                        | Test SP      | Auto Create PO       |                            | 21.00                        |
|   | Anita Oliver             |                        | Test SP2     |                      |                            | 5.00                         |
| • | Azure Interior           |                        | Test SP3     |                      |                            | 5.00                         |
|   | Beth Evans               |                        | Test SP4     |                      |                            | 3.00                         |
| • | Doris Cole               |                        | Test SP5     |                      |                            | 5.00                         |
| • | Marc Demo                |                        | Test SP6     |                      |                            | 5.00                         |
|   |                          |                        |              |                      |                            |                              |

| ۲<br>۲           | ervice Tick | ets Purchase  | Sale Part Pic  | king List Produ | ict 🕂       | ž 🏓 🕖     | My Company (San Francisco) | Mitchell Admin V17_service_6 |
|------------------|-------------|---------------|----------------|-----------------|-------------|-----------|----------------------------|------------------------------|
| New              | Service Re  | quests for Qu | otation 🌣      | Q  Search       |             |           |                            | 1-17/17 < >                  |
|                  | Reference   | Confirmati    | Vendor         | Company         | Buyer       | Source Do | Total Status               | Expected                     |
| □ 1 <sup>2</sup> | 7 P00033    |               | Azure Interior | My Company      | Mitchell Ad |           | \$ 0.00 RFQ                | 09/02/2024                   |
| □ 1 <sup>2</sup> | 7 P00032    |               | Anita Oliver   | My Company      | Mitchell Ad |           | \$ 0.00 RFQ                | 09/02/2024                   |
| □ ઽ              | ኛ P00031    |               | Audrey Pete    | My Company      | Mitchell Ad |           | \$ 0.00 RFQ                | 09/02/2024                   |
| □ 1 <sup>2</sup> | 7 P00030    |               | Azure Interior | My Company      | Mitchell Ad |           | \$ 0.00 RFQ                | 09/02/2024                   |
| □ ઽ              | 7 P00029    |               | Anita Oliver   | My Company      | Mitchell Ad |           | \$ 0.00 RFQ                | 09/02/2024                   |
|                  |             |               |                |                 |             |           |                            |                              |

PO is only create dif the quantity in the Open ticket SP gap is more then or equal to the Forecasted quantity of the product.

# Service Center Delivery Orders:

| Service Center Delivery Orders          | Open Tickets SP Gap            |                 |      |
|-----------------------------------------|--------------------------------|-----------------|------|
| Service center beavery orders 🐱         | Service Center Delivery Orders |                 |      |
| Delivery Order Reference Number         | Print Report                   | Customer        | Date |
| Service Center Delivery Order # 24-0005 | Receipt/Delivery               | Wahiib Business | 08/0 |

This shows the delivery orders that are collected.

### Service Center Delivery Orders List view:

| Service Tickets Purchase Sale Part Pie  | :king List Product 🕇 🔅 📌 C | ) 🗙 Wahiib Business 🔺 | Administrator<br>jupicaltech-jt-service-m |
|-----------------------------------------|----------------------------|-----------------------|-------------------------------------------|
| Service Center Delivery Orders 🌣        | Q Search                   | •                     | 1-3/3 < >                                 |
| Delivery Order Reference Number         | Customer                   | Date                  | Status 📫                                  |
| Service Center Delivery Order # 24-0005 | Wahiib Business            | 08/01/2024 05:30:00   | Collected                                 |
| Service Center Delivery Order # 24-0008 | Wahiib Tech                | 08/02/2024 05:30:00   | Collected                                 |
| Service Center Delivery Order # 24-0009 | Wahiib Business            | 08/02/2024 05:30:00   | Collected                                 |

This is list of all the delivery order that are collected and whose dilevery order is also printed in receipt/delivery menu.

#### Service Center Delivery Orders Form view:

| Service                          | Tickets         | Purchase                             | Sale    | Part Picking List   | Product | Report | Configuration |  |
|----------------------------------|-----------------|--------------------------------------|---------|---------------------|---------|--------|---------------|--|
| Service Center<br>Service Center | Delivery O      | r <mark>ders</mark><br>Order # 24-00 | 005 🌣   |                     |         |        |               |  |
|                                  |                 |                                      |         |                     |         |        |               |  |
| Delivery Ord<br>Reference N      | der<br>Iumber ? | Service C                            | enter D | elivery Order # 24- | 0005    |        |               |  |
| Customer ?                       |                 | Wahiib B                             | usiness |                     |         |        |               |  |
| Date ?                           |                 | 08/01/20                             | 24 05:3 | 0:00                |         |        |               |  |
| Status ?                         |                 | Collected                            | ł       |                     |         |        |               |  |
|                                  |                 |                                      |         |                     |         |        |               |  |

Details of all service center delivery orders.

#### **Print Report**

| Service Tickets Purchase Sale Part Picking List Product | Report Configuration                                  |                 |
|---------------------------------------------------------|-------------------------------------------------------|-----------------|
| Service Center Delivery Orders 🌣                        | Open Tickets SP Gap<br>Service Center Delivery Orders |                 |
| Delivery Order Reference Number                         | Print Report                                          | Customer        |
| Service Center Delivery Order # 24-0005                 | Receipt/Delivery                                      | Wahiib Business |
| Service Center Deliverv Order # 24-0008                 |                                                       | Wahiib Tech     |

This is used to print receipt or delivery reports of the tickets.

| 08/10 | 6/2024 11:25:34 | Abigail Peterson     | MITCHEIL AGM | in lesc             | Faccual Claims                    |
|-------|-----------------|----------------------|--------------|---------------------|-----------------------------------|
| 08/1  | 🔅 🛛 Print Rej   | port                 |              |                     | ×                                 |
| 08/1  |                 |                      |              |                     |                                   |
| 08/1  | Report Type ?   | Receipt              |              |                     |                                   |
| 08/1  | Customer ?      | Deco Addict, Brandom |              |                     | onf                               |
|       | Tickets ?       | Ticket-24-0054 ×     |              |                     |                                   |
| 08/1  |                 |                      |              |                     | uot                               |
| 08/1  |                 |                      |              |                     | ot (                              |
| 08/1  | Print Or Ca     | ancel                |              |                     |                                   |
| 08/1  | 4/2024 10:35:47 | Azure Interior       | Demo user    | [FURN_5555] Cable M | anagement Box Factual Claims Ouot |

If you select the report type as receipt then it will print a receipt of that particular ticket id that is selected.

| Customer :            | Brandom<br>77 Santa Barbara Rd<br>Pleasant Hill , United States<br>TRN US12345673 | Date : 16             | 6-Aug-2024     |        |
|-----------------------|-----------------------------------------------------------------------------------|-----------------------|----------------|--------|
| Attention :           | Brandom                                                                           |                       |                |        |
| Ticket #              | Product Name                                                                      | Serial Number         | Description    | Status |
| Ticket-24-005         | 4 [FURN_9666] Table                                                               | T0005                 | Factual Claims | new    |
| Received by:<br>Name: |                                                                                   | Delivered by<br>Name: | y:             |        |
|                       |                                                                                   |                       |                |        |

57

| /10   | 12024 11.23.34         | Abigait Feterson     | Mitchett Admin | Test | ractual claims |
|-------|------------------------|----------------------|----------------|------|----------------|
| /1    | 🗯 Print Rep            | ort                  |                |      | ×              |
| /1 /1 | Report Type ?          | Delivery             |                |      |                |
| /1    | Customer ?             | Deco Addict, Brandom |                |      | 0              |
| /1    | Tickets <sup>?</sup>   | Ticket-24-0054 ×     |                |      |                |
| /1 /1 | Print <sup>or</sup> Ca | ncel                 |                |      | °              |

If you select the report type as a receipt then it will print a receipt of that particular delivery receipt the tickets selected and that tickets state will change to collected and there will be an entry of this in the service center delivery order menu.

| Customer : Br<br>77<br>Pl<br>Tf<br>Attention : B | random<br>7 Santa Barbara Rd<br>easant Hill , United States<br>RN US12345673<br>random | Date :        | 16-Aug-2024           |                    |          |
|--------------------------------------------------|----------------------------------------------------------------------------------------|---------------|-----------------------|--------------------|----------|
| Ticket #                                         | Product Name                                                                           | Serial Number | Action Taken          | Order<br>Reference | Status   |
| Ticket-24-0055                                   | [FURN_9666]Table                                                                       | T0005         | Active : ACTION TAKEN | 500066             | repaired |
| Received by:                                     |                                                                                        | Delivered     | d by:                 |                    |          |
| Name: _                                          |                                                                                        | Name:         |                       |                    |          |
|                                                  |                                                                                        | Signature     | P.                    |                    |          |

58

| Save Discard Sett | Settings Users & Companies Translations | Technical<br>Profiling                              | * 📣                                     |
|-------------------|-----------------------------------------|-----------------------------------------------------|-----------------------------------------|
| General Settings  | Users                                   | Automation<br>Automation Rules<br>Scheduled Actions | 1                                       |
| <b>Sales</b>      |                                         | Scheduled Actions Triggers                          |                                         |
| Purchase          | Invite New Users                        | Reporting<br>Paper Format                           | 2 / ∠ / ∠ / ∠ / ∠ / ∠ / ∠ / ∠ / ∠ / ∠ / |
| Inventory         | Enter e-mail address                    | Reports                                             |                                         |
| Manufacturing     | Languages                               | Sequences & Identifiers<br>External Identifiers     |                                         |
| 👗 Accounting      |                                         | Sequences                                           |                                         |

Go to settings -> Technical -> Scheduled Actions to run the created scheduled actions

### **1.Notification for Service Center**

**Schedule Actions** 

| ٥  | Settings General Settings Users & Compa | nies Translations Technical | ÷ 🗩                 | 👂 🕑 🛠 🛛 Wahiib Business    | A Administrator<br>jupicaltech-jt-service-m |
|----|-----------------------------------------|-----------------------------|---------------------|----------------------------|---------------------------------------------|
| Ne | Scheduled Actions 🌣                     | Q Search                    |                     | •                          | 1-39/39 < >                                 |
|    | Priority Action Name                    | Model                       | Next Execution Date | Interval Number Interval U | Number of Ca Active 📑                       |
|    | 5 Payroll: Generate pdfs                | Pay Slip                    | 08/06/2024 12:23:19 | 1 Hours                    | -1 🗹                                        |
|    | 5 Payroll: Update data                  | Pay Slip                    | 08/20/2024 08:30:19 | 1 Months                   | -1 🔽                                        |
|    | 5 Procurement: run scheduler            | Procurement Group           | 08/06/2024 20:48:45 | 1 Days                     | -1 🗹                                        |
|    | 5 Purchase reminder                     | Purchase Order              | 08/06/2024 20:48:55 | 1 Days                     | -1 🔽                                        |
|    | 5 Reminder for Service Center           | After Sales                 | 08/06/2024 20:49:15 | 1 Weeks                    | -1 🗹                                        |
|    | 5 SMS: SMS Queue Manager                | Outgoing SMS                | 08/06/2024 12:48:28 | 1 Hours                    | -1 🔽                                        |

Using this schedule action notification or reminder is sent to service department employees based on different roles and responsibilities.

| Settings General So<br>New Scheduled Actions<br>Reminder for Service | ettings Users & C     | ompanies | Translations | Technical |
|----------------------------------------------------------------------|-----------------------|----------|--------------|-----------|
| Run Manually                                                         |                       |          |              |           |
|                                                                      | for Serv              | ice Ce   | enter        |           |
| Model ? Aft                                                          | er Sales              |          |              |           |
| Allowed Groups <sup>7</sup>                                          |                       |          |              |           |
| ACTION DETAILS                                                       |                       |          |              |           |
| Scheduler User ?                                                     | OdooBot               |          |              |           |
| Execute Every ?                                                      | 1                     | Weeks    |              |           |
| Active ?                                                             |                       |          |              |           |
| Next Execution Date ?                                                | 08/06/2024 20:49:     | 15       |              |           |
| Number of Calls ?                                                    | -1                    |          |              |           |
| Priority ?                                                           | 5                     |          |              |           |
| Repeat Missed ?                                                      |                       |          |              |           |
| Code Help                                                            |                       |          |              |           |
| 1 model.send_notific                                                 | ation_to_service_cent | er()     |              |           |

Click on Run Manually button to send remainder to service center department.

# 2.Email notification when item received/collected by customer

| Settin | ngs General Settings Users & Companies Translations<br>heduled Actions � | Technical<br>Q Search | ž 🎣                  | 🧿 🗙 Wahiib Business 🥻 | Administrator Jupicaltech-jt-service-m. 1-39/39 < > |
|--------|--------------------------------------------------------------------------|-----------------------|----------------------|-----------------------|-----------------------------------------------------|
| Prio   | rity Action Name                                                         | Model                 | Next Execution D Int | erval Num Interval U  | Number of Ca Active 🚅                               |
|        | 5 Create Reordering Rules for Spareparts                                 | Product               | 08/06/2024 20:49:15  | 1 Weeks               | -1 🗹                                                |
|        | 5 Currency: rate update                                                  | Companies             | 08/06/2024 20:48:50  | 1 Days                | -1 🖬                                                |
|        | 5 Digest Emails                                                          | Digest                | 08/06/2024 22:48:29  | 1 Days                | -1 🜌                                                |
|        | 5 Discuss: channel member unmute                                         | Channel Member        | 08/06/2024 20:48:17  | 1 Days                | -1 🜌                                                |
|        | 5 Email Notification for Collected ticket                                | After Sales           | 08/06/2024 20:49:15  | 1 Days                | -1 🖬                                                |
|        | 5 Email Notification for ticket created                                  | After Sales           | 08/06/2024 20:49:15  | 1 Days                | -1 💌                                                |
|        | 5 Generate Missing Work Entries                                          | Employee Contract     | 08/07/2024 03:23:16  | 1 Days                | -1 💌                                                |
|        | 5 HR Contract: update state                                              | Employee Contract     | 08/07/2024 03:23:14  | 1 Days                | -1 🖬                                                |

Using this schedule action the email notification is sent to the customer when an item is collected by the customer.

| Settings General Set     | ettings Users &   | Companies | Translations | Technical |
|--------------------------|-------------------|-----------|--------------|-----------|
| New Email Notification f | or ticket created | •         |              |           |
| Run Manually             |                   |           |              |           |
| Email Not                | ificatior         | n for t   | icket c      | reated    |
| TECHNICAL SETTINGS       |                   |           |              |           |
| Model ? Aft              | er Sales          |           |              |           |
| Allowed Groups ?         |                   |           |              |           |
| ACTION DETAILS           |                   |           |              |           |
| Scheduler User ?         | OdooBot           |           |              |           |
| Execute Every ?          | 1                 | Days      |              |           |
| Active ?                 |                   |           |              |           |
| Next Execution Date ?    | 08/06/2024 20:4   | 19:15     |              |           |
| Number of Calls ?        | -1                |           |              |           |
| Priority ?               | 5                 |           |              |           |
| Repeat Missed ?          |                   |           |              |           |
| Code Help                |                   |           |              |           |
| 1 model.send_noti_ti     | cket_created()    |           |              |           |

Click on Run Manually button to send an email notification to the customer when the product is collected.

#### 3.Email notification on ticket registration

| 0                     | Settings General Settings Users & Companies Translations | Technical         | ± 🏓                 | 🕘 🗙 Wahiib Business 🚦 | A Administrator<br>jupicaltech-jt-service-m. |
|-----------------------|----------------------------------------------------------|-------------------|---------------------|-----------------------|----------------------------------------------|
| New Scheduled Actions |                                                          | Q Search          | •                   |                       | 1-39/39 < >                                  |
|                       | Priority Action Name                                     | Model             | Next Execution D In | terval Num Interval U | Number of Ca Active 📫                        |
|                       | 5 Discuss: channel member unmute                         | Channel Member    | 08/06/2024 20:48:17 | 1 Days                | -1 🖬                                         |
|                       | 5 Email Notification for Collected ticket                | After Sales       | 08/06/2024 20:49:15 | 1 Days                | -1 🖬                                         |
|                       | 5 Email Notification for ticket created                  | After Sales       | 08/06/2024 20:49:15 | 1 Days                | -1 🗹                                         |
|                       | 5 Generate Missing Work Entries                          | Employee Contract | 08/07/2024 03:23:16 | 1 Days                | -1 🗹                                         |
|                       | 5 HR Contract: update state                              | Employee Contract | 08/07/2024 03:23:14 | 1 Days                | -1 🗹                                         |

Using this schedule action we can send email notification on ticket registration inside system.

| Settings General Se                                            | ettings Users & Companies Translations Technical |  |  |                |                |  |
|----------------------------------------------------------------|--------------------------------------------------|--|--|----------------|----------------|--|
| New Scheduled Actions<br>Email Notification for ticket created |                                                  |  |  |                |                |  |
| Run Manually                                                   |                                                  |  |  |                |                |  |
| Email Noti                                                     | fication for ticket created                      |  |  |                |                |  |
| TECHNICAL SETTINGS                                             |                                                  |  |  |                |                |  |
| Model ? After Sales Allowed Groups ?                           |                                                  |  |  |                |                |  |
|                                                                |                                                  |  |  | ACTION DETAILS | ACTION DETAILS |  |
| Scheduler User ?                                               | OdooBot                                          |  |  |                |                |  |
| Execute Every ?                                                | 1 Days                                           |  |  |                |                |  |
| Active ?                                                       |                                                  |  |  |                |                |  |
| Next Execution Date ? 08/06/2024 20:49:15                      |                                                  |  |  |                |                |  |
| Number of Calls ?                                              | -1                                               |  |  |                |                |  |
| Priority ?                                                     | 5                                                |  |  |                |                |  |
| Repeat Missed ?                                                |                                                  |  |  |                |                |  |
| Code Help                                                      |                                                  |  |  |                |                |  |

Click on Run Manually button to send email notification on ticket registration inside system.

# 4. Email Notification for available spare parts.

| 0   | Settings General Settings Users & Companies Translations    | Technical                 | ÷                   | 🐢 🧿 🛠 Wahiib Business   | Administrator<br>jupicaltech-jt-service-m. |
|-----|-------------------------------------------------------------|---------------------------|---------------------|-------------------------|--------------------------------------------|
| Nev | Scheduled Actions 🌣                                         | Q Search                  | •                   |                         | 1-39/39 < >                                |
|     | Priority Action Name                                        | Model                     | Next Execution D    | Interval Num Interval U | Number of Ca Active 🚅                      |
|     | 5 Account: Post draft entries with auto_post enabled and ac | counting da Journal Entry | 08/07/2024 07:30:38 | 1 Days                  | -1 🗹                                       |
|     | 3 Base: Auto-vacuum internal data                           | Automatic Vacuum          | 08/06/2024 20:45:16 | 1 Days                  | -1 🖬                                       |
|     | 5 Base: Portal Users Deletion                               | Users Deletion Reque      | o8/06/2024 20:45:16 | 1 Days                  | -1 💌                                       |
|     | 5 Create Reordering Rules for Spareparts                    | Product                   | 08/06/2024 20:49:15 | 1 Weeks                 | -1 🖬                                       |
|     | 5 Currency: rate update                                     | Companies                 | 08/06/2024 20:48:50 | 1 Days                  | -1 💌                                       |
|     | 5 Digest Emails                                             | Digest                    | 08/06/2024 22:48:29 | 1 Days                  | -1 💌                                       |

Using this schedule action one can send notification for spare parts availability.

| Settings General Settings Users & Companies Translations Technical<br>New Scheduled Actions<br>Create Reordering Rules for Spareparts |                               |  |  |                  |         |
|----------------------------------------------------------------------------------------------------|-------------------------------|--|--|------------------|---------|
| Run Manually                                                                                                    |                               |  |  |                  |         |
| Create Re                                                                                                    | ordering Rules for Spareparts |  |  |                  |         |
| TECHNICAL SETTINGS                                                                                                    |                               |  |  |                  |         |
| Model ? Pro                                                                                                    | duct                          |  |  |                  |         |
| Allowed Groups ?                                                                                                    |                               |  |  |                  |         |
|                                                                                                    |                               |  |  | Scheduler User ? | OdooBot |
| Execute Every ?                                                                                                    | 1 Weeks                       |  |  |                  |         |
| Active ?                                                                                                    |                               |  |  |                  |         |
| Next Execution Date ?                                                                                                    | 08/06/2024 20:49:15           |  |  |                  |         |
| Number of Calls ?                                                                                                    | -1                            |  |  |                  |         |
| Priority ?                                                                                                    | 5                             |  |  |                  |         |
| Repeat Missed ?                                                                                                    |                               |  |  |                  |         |
| Code Help                                                                                                    |                               |  |  |                  |         |
| 1 model set min max(                                                                                                    |                               |  |  |                  |         |

Click on Run Manually button to send notification for spare parts availability.

# 5. Update warranty in tickets

| 5 Sales: Send pending emails       | Sales Order      | 08/17/2024 09:59:08 | 1 Days  | -1 🗹 |
|------------------------------------|------------------|---------------------|---------|------|
| 5 Send invoices automatically      | Journal Entry    | 08/17/2024 09:58:21 | 1 Days  | -1 🗹 |
| 5 Snailmail: process letters queue | Snailmail Letter | 08/16/2024 12:58:08 | 1 Hours | -1 🔽 |
| 5 Update Warraty in tickets        | After Sales      | 08/17/2024 09:59:14 | 1 Days  | -1 🗹 |
| 5 Users: Notify About Unregistered | User             | 08/17/2024 09:57:54 | 1 Days  | -1 🗹 |

| Settings General                                                                         | Settings Use                | rs & Companies | Translations | Technical |  |
|------------------------------------------------------------------------------------------|-----------------------------|----------------|--------------|-----------|--|
| New Scheduled Actions Update Warraty in tickets                                          |                             |                |              |           |  |
| Run Manually                                                                             |                             |                |              |           |  |
| Update W                                                                                 | Update Warraty in tickets   |                |              |           |  |
| TECHNICAL SETTINGS                                                                       |                             |                |              |           |  |
| Model ? Aft                                                                              | Model ? After Sales         |                |              |           |  |
| Allowed Groups ?                                                                         | Allowed Groups <sup>?</sup> |                |              |           |  |
| ACTION DETAILS                                                                           | ACTION DETAILS              |                |              |           |  |
| Scheduler User ?                                                                         | OdooBot                     |                |              |           |  |
| Execute Every ?                                                                          | 1                           | Days           |              |           |  |
| Active ?                                                                                 |                             |                |              |           |  |
| Next Execution Date ?         08/17/2024 09:59:14           Number of Calls ?         -1 |                             |                |              |           |  |
|                                                                                          |                             |                |              |           |  |
| Priority ?                                                                               | 5                           |                |              |           |  |
| Repeat Missed ?                                                                          | <b>v</b>                    |                |              |           |  |
| Code Help                                                                                |                             |                |              |           |  |
| 1 model.cron_update_                                                                     | warranty()                  |                |              |           |  |

Click on Run Manually button to update the warranty status of the tickets.

# Connect with us

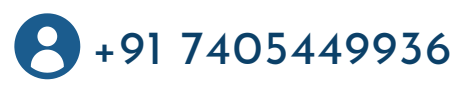

<u>www.jupical.io</u>

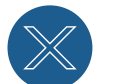

<u>@jupicaltech</u>

# **Global Presence** :

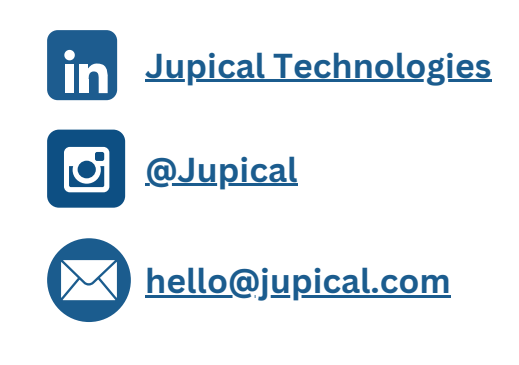

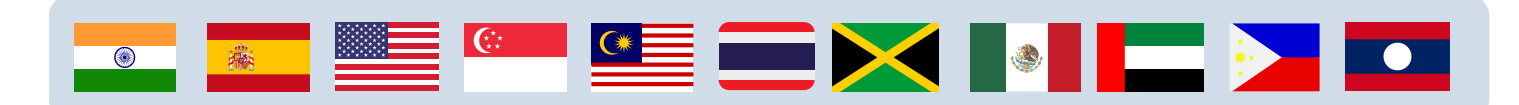

# Certification

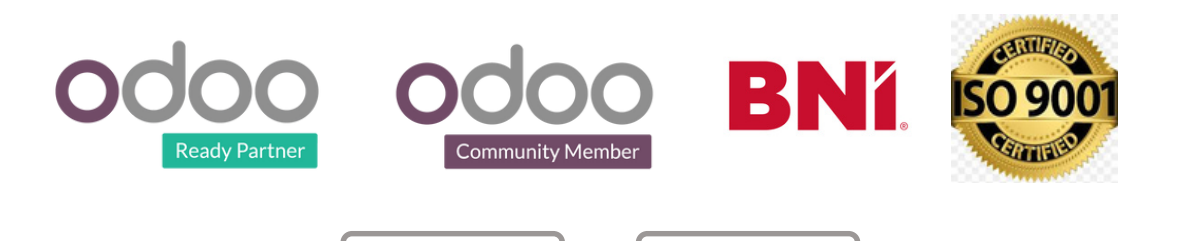

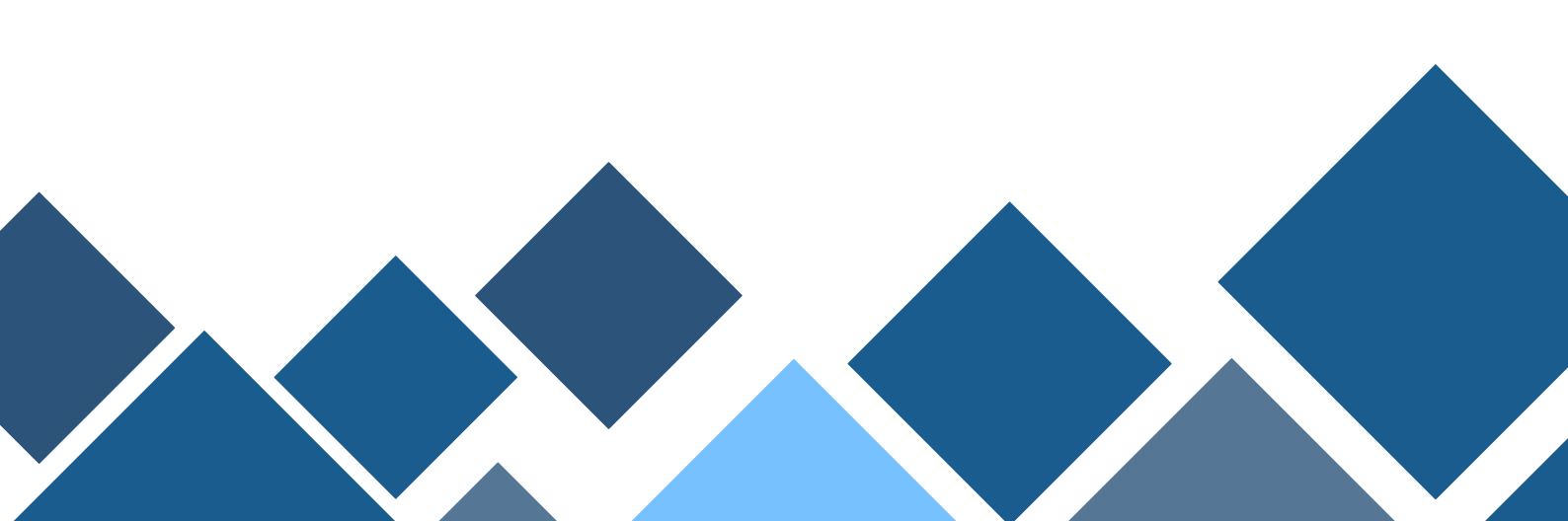